# Winsign NG

## Version: 4.10 Användarmanual

Svensk

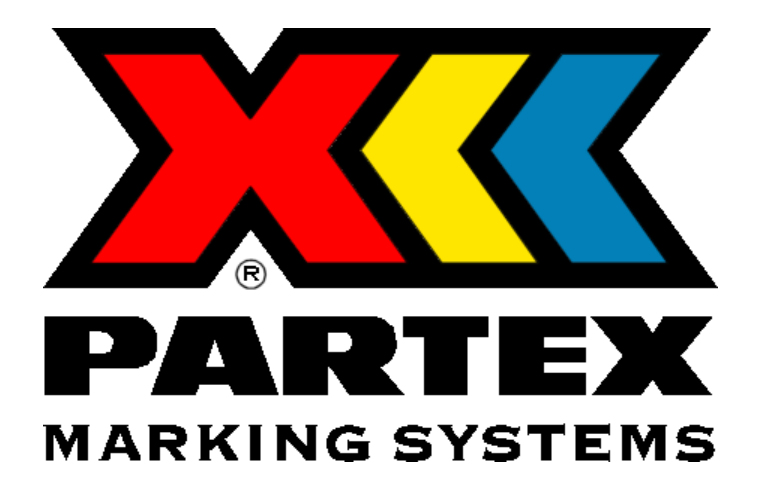

Användarmanual Nr. 2007-001 Rev. J

© 2007 Partex Marking Systems

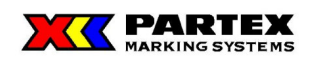

## Förord

Winsign är framtaget som ett generellt projekthanteringsverktyg för industriell identifikation och produktion av märkning för kablar, ledningar, komponenter och positioner.

Winsign fungerar under Windows 2000 samt Windows XP. Programmet kan installeras som en fristående applikation då databasmotor ingår i systemet.

Systemet kan skapa, importera, lagra och redigera projekt samt förhandsgranska och producera identifikationsmärkning.

Projektdata, d.v.s. information om ett projekt såsom märkningsidentitet och märktext lagras på ett strukturerat sätt så att all information kan nås.

Winsign hanterar de i Windows installerade fonter (teckensnitt), symboler samt andra tilläggs fonter av Truetype-typ som är installerade. Partex kan inte garantera att alla fonter går att använda i Winsign. Detta beror på att vissa fonter inte tillhör någon fontfamilj, vilket är ett krav för att fonten skall kunna användas i Winsign.

Winsigndatabas är förberedd för att kunna hantera hela Partex produktsortiment för t.ex. "Märkning själv på plats" på samtliga, av Partex specificerade produktionsutrustningar (Se "Kapitel 2: Rekommenderade skrivare").

Winsign innehåller även externa företagsmoduler för ex. produktion av företagsspecifik märkinformation. Partex anpassar även olika CAD-system och databaser för integration i Winsign (ref. Systemmanual).

Identifikationsmärkning ex. etiketter och skyltar kan produceras på Partex polyesterfolie. Partex konstruerar nya märkningsformat enligt kundönskemål, både kundanpassat och standard (ref. Systemmanual).

## **COPYRIGHT NOTICE**

This document contains information proprietary to Partex Marking Systems. This document and the information contained within is copyrighted by Partex Marking Systems and may not be duplicated in full or in part by any person without written approval from Partex. While every effort has been made to keep the information contained within current and accurate as of the date of publication, no guarantee is given or implied that the document is error-free or that it is accurate with regard to any specification. Partex reserves the right to make changes, for the purpose of product improvement, at any time

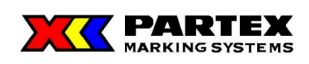

## IN<u>NEHÅLLSFÖRTECKNING</u>

| I | NNEHÅLLSFÖRTECKNING                               | 3  |
|---|---------------------------------------------------|----|
| 2 | REKOMMENDERADE MASKINER OCH SKRIVARE              | 5  |
|   | 2.1 MATRISSKRIVARE                                | 5  |
|   | 2.2 LASERSKRIVARE                                 | 5  |
|   | 2.3 PLOTTER                                       | 5  |
|   | 2.4 THERMOTRANSFER                                | 5  |
| 3 | ANVÄNDA WINSIGN NG                                | 6  |
|   | 3.1 LICENSINFORMATION                             | 6  |
|   | 3.2 HUVUDFÖNSTRET                                 | 7  |
|   | 3.2.1 Huvudfönstrets knappar och menyer           | 7  |
|   | 3.2.1.1 Huvudfönstrets knappar och deras funktion | 7  |
|   | 3.2.1.2 Huvudfönstrets menyer och deras funktion  | 8  |
|   | 3.2.1.2.1 Arkiv                                   | 8  |
|   | 3.2.1.2.2 Visa                                    | 8  |
|   | 3.2.1.2.3 Verktyg                                 | 9  |
|   | 3.2.1.2.4 Hjalp                                   | 11 |
|   | 3.3 PROJEKT I WINSIGN NG                          | 12 |
|   | 3.3.1 Skapa ett nytt projekt                      | 12 |
|   | 3.3.2 Projektmarkning                             | 12 |
|   | 3.3.5 Oppna projekt                               | 13 |
|   | 3.3.4 Dilekullakiling                             | 14 |
|   | 3.3.5 Flojektionstiets menyer                     | 13 |
|   | 3.3.5.2 Projektmenyn                              | 10 |
|   | 3 3 5 3 Verktygsmenvn                             | 10 |
|   | 3 3 5 4 Fönstermenvn                              | 20 |
|   | 34 GRUPPMÄRKNING I WINSIGN NG                     | 20 |
|   | 3.4.1 Gruppmärkningsknappar och menver            |    |
|   | 3.4.1.1 Gruppmärkningsknapparna i projektfönstret |    |
|   | 3.4.1.2 Gruppmärkningsmenvn i huvudfönstret       |    |
|   | 3.4.1.2.1 Grupp                                   | 23 |
|   | 3.4.1.2.2 Maskininställningar                     | 26 |
|   | 3.4.2 Arbeta med Gruppmärkningar                  | 27 |
|   | 3.4.2.1 Skapa en gruppmärkning                    | 27 |
|   | 3.4.2.2 Öppna gruppmärkning                       | 30 |
|   | 3.4.2.3 Redigera gruppmärkning                    | 30 |
|   | 3.4.2.4 Ta bort gruppmärkning                     | 31 |
|   | 3.4.2.5 Ta bort flera gruppmärkningar             | 31 |
|   | 3.4.2.6 Skriv ut gruppmärkning                    | 31 |
|   | 3.4.2.7 Sök gruppmärkning                         | 32 |
|   | 3.4.3 Direktmärkning                              | 33 |
|   | 3.5 MÄRKINFORMATION I WINSIGN NG                  | 35 |
|   | 3.5.1 Märkningsknappar och menyer                 | 35 |
|   | 3.5.1.1 Märkningsknapparna i projektfönstret      | 35 |

|                       | 3.5.1.2 Märkningsmenyn i huvudfönstret                                                                                                    | 36                                                                                           |
|-----------------------|----------------------------------------------------------------------------------------------------|----------------------------------------------------------------------------------------------|
|                       | 3.5.1.2.1 Märkning                                                                                                    | 36                                                                                           |
|                       | 3.5.1.3 Märkningsmenyn i rutnätet (högerklick)                                                                                                    | 38                                                                                           |
|                       | Skapa märkning i rutnätet                                                                                                    | 39                                                                                           |
|                       | 3.5.2.1 Skriv in märkinformation                                                                                                    | 40                                                                                           |
|                       | 3.5.3 Redigera / Ta bort märkinformation                                                                                                    | 41                                                                                           |
|                       | 3.5.4 Förhandsgranska-rutan och antal etiketter/märken                                                                                                    | 42                                                                                           |
|                       | 3.5.5 Förhandsgranskningens av hela märkmodulen                                                                                                    | 43                                                                                           |
|                       | 3.5.6 Nummergeneratorn                                                                                                    | 45                                                                                           |
|                       | 3.5.7 Importera filer                                                                                                    | 45                                                                                           |
|                       | 3.5.8 Skapa märkning med hjälp av märkinformationsdialogen                                                                                                    | 46                                                                                           |
|                       | 3.5.8.1 Teckenformatering i märkesinformationsdialogen                                                                                                    | 47                                                                                           |
|                       | 3.5.8.2 Anvanda nummergeneratorn i markinformationsfonstret                                                                                                    | 48                                                                                           |
|                       | 3.5.8.3 Importera filer                                                                                                    | ) I                                                                                          |
|                       | 3.5.9 Redigera markning med hjalp av markinformationsdialogen                                                                                                    | 31                                                                                           |
|                       | 3.5.10 Fornandsgranska markning i markinformationstonstret                                                                                                    | 32                                                                                           |
|                       | 3.3.11 SKIIVa ut markining                                                                                                    | 33                                                                                           |
|                       | 3.3.12 SOK IIIalKIIIIg                                                                                                    | 35                                                                                           |
|                       | 3 5 13 1 Import av filer                                                                                                    | 55                                                                                           |
|                       | 3 5 13 2 Att tänka nå när man importerar filer i Winsign NG                                                                                                    | 50                                                                                           |
|                       | 3 5 13 3 Skapa en importfil från Excel                                                                                                    | 58                                                                                           |
|                       |                                                                                                    |                                                                                              |
|                       | 3.5.14 Hjälpsystem                                                                                                    | 61                                                                                           |
| 4                     | 3.5.14 Hjälpsystem                                                                                                    | 61                                                                                           |
| 4                     | 3.5.14 Hjälpsystem                                                                                                    | 61<br>62                                                                                     |
| 4                     | <ul> <li>3.5.15 Skapa en importin nan Excention</li> <li>3.5.14 Hjälpsystem</li> <li>SKRIVA UT GRUPP ELLER MÄRKEN</li> <li>4.1 GRUPP</li> </ul>                                                                                                    | 61<br>62<br>63                                                                               |
| 4                     | 3.5.14       Hjälpsystem         SKRIVA UT GRUPP ELLER MÄRKEN         4.1       GRUPP         4.2       Märke                                                                                                    | 61<br>62<br>63<br>64                                                                         |
| 4                     | <ul> <li>3.5.15.5 Skapa en importin nan Excertainen.</li> <li>3.5.14 Hjälpsystem</li></ul>                                                                                                    | 61<br>62<br>63<br>64<br>65                                                                   |
| 4<br>5                | <ul> <li>3.5.15.5 Skapa en importin nan Excerna.</li> <li>3.5.14 Hjälpsystem</li></ul>                                                                                                    | 61<br>62<br>63<br>64<br>65<br>67                                                             |
| 4                     | <ul> <li>3.5.15.5 Skapa en importin nan Excertainen.</li> <li>3.5.14 Hjälpsystem</li></ul>                                                                                                    | 61<br>62<br>63<br>64<br>65<br>67<br>69                                                       |
| 4                     | <ul> <li>3.5.15.5 Skapa en importin nan Excertainen.</li> <li>3.5.14 Hjälpsystem.</li> <li>SKRIVA UT GRUPP ELLER MÄRKEN</li> <li>4.1 GRUPP.</li> <li>4.2 MÄRKE.</li> <li>PRODUKTION</li> <li>5.1 PRINTER.</li> <li>5.2 MK1.</li> <li>5.3 SP1 (MARKTEX)</li> </ul>                                                                                                    | 61<br>62<br>63<br>63<br>64<br>65<br>67<br>69<br>71                                           |
| 4                     | 3.5.15.5 Skapa en importin nan Excerta         3.5.14 Hjälpsystem         SKRIVA UT GRUPP ELLER MÄRKEN         4.1 GRUPP         4.2 MÄRKE         PRODUKTION         5.1 PRINTER         5.2 MK1         5.3 SP1 (MARKTEX)         5.4 MK6                                                                                                    | 61<br>62<br>63<br>63<br>64<br>65<br>67<br>67<br>71<br>72                                     |
| 4                     | 3.5.15.5 Skapa en importin nan Excerta         3.5.14 Hjälpsystem         SKRIVA UT GRUPP ELLER MÄRKEN         4.1 GRUPP         4.2 MÄRKE         PRODUKTION         5.1 PRINTER         5.2 MK1         5.3 SP1 (MARKTEX)         5.4 MK6         5.5 MK3                                                                                                    | 61<br>62<br>63<br>63<br>64<br>65<br>67<br>69<br>71<br>72<br>74                               |
| 4                     | 3.5.14       Hjälpsystem                                                                                                    | 61<br>62<br>63<br>64<br>65<br>67<br>67<br>71<br>72<br>74<br>76                               |
| 4                     | <ul> <li>3.5.14 Hjälpsystem</li></ul>                                                                                                    | 61<br>62<br>63<br>64<br>65<br>67<br>71<br>72<br>74<br>76                                     |
| 4                     | 3.5.14       Hjälpsystem         SKRIVA UT GRUPP ELLER MÄRKEN         4.1       GRUPP         4.2       MÄRKE         PRODUKTION         5.1       PRINTER         5.2       MK1         5.3       SP1 (MARKTEX)         5.4       MK6         5.5       MK3         5.6       Produktion         5.6.1       Produktion         5.6.2       MK9-NG specifika funktioner                                                                                                    |                                                                                              |
| 4<br>5<br>6           | 3.5.14       Hjälpsystem         SKRIVA UT GRUPP ELLER MÄRKEN         4.1       GRUPP         4.2       Märke         PRODUKTION         5.1       PRINTER         5.2       MK1         5.3       SP1 (MARKTEX)         5.4       MK6         5.5       MK3         5.6       Produktion         5.6.1       Produktion         5.6.2       MK9-NG specifika funktioner         WINSIGN INTERNET       WINSIGN INTERNET                                                                        | 61<br>62<br>63<br>64<br>65<br>67<br>71<br>72<br>74<br>76<br>78<br>78                         |
| 4<br>5<br>6           | 3.5.15/5 Skapa en importin nan Excertaines         3.5.14       Hjälpsystem         SKRIVA UT GRUPP ELLER MÄRKEN         4.1       GRUPP         4.2       MÄRKE         PRODUKTION         5.1       PRINTER         5.2       MK1         5.3       SP1 (MARKTEX)         5.4       MK6         5.5       MK3         5.6       PROMARK         5.6.1       Produktion         5.6.2       MK9-NG specifika funktioner         WINSIGN INTERNET       6.1         6.1       TILLVÄGAGÅNGSSÄTT | 61<br>62<br>63<br>64<br>65<br>67<br>71<br>72<br>74<br>76<br>78<br>78<br>83<br>84             |
| 4<br>5<br>6<br>7      | 3.5.14       Hjälpsystem                                                                                                    | 61<br>62<br>63<br>64<br>65<br>67<br>71<br>72<br>76<br>76<br>76<br>78<br>83<br>84<br>89       |
| 4<br>5<br>6<br>7<br>8 | 3.5.14       Hjälpsystem         SKRIVA UT GRUPP ELLER MÄRKEN         4.1       GRUPP         4.2       Märke         PRODUKTION         5.1       PRINTER         5.2       MK1         5.3       SP1 (Marktex)         5.4       MK6         5.5       MK3         5.6       ProMark         5.6.1       Produktion         5.6.2       MK9-NG specifika funktioner         WINSIGN INTERNET       AVSLUTA WINSIGN NG         TERMINOLOGI       TERMINOLOGI                                   | 61<br>62<br>63<br>64<br>65<br>67<br>76<br>76<br>76<br>76<br>78<br>78<br>83<br>84<br>89<br>90 |

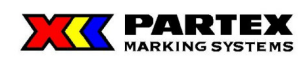

## 2 Rekommenderade maskiner och skrivare.

För produktionen av märkinformation förordar Partex nedanstående skrivare. Dessa skrivare ger Partex även support till. Andra skrivare får användas, men då frånsäger sig Partex allt ansvar om något går fel samt att textplaceringarna kan variera.

Andra typer av skrivare är kontinuerligt under utprovning. (Ref. Systemmanual)

## 2.1 Matrisskrivare

- **OKI's Microline 395** med ev. Speciellt färgband
- Epson LQ 870 med ev. Speciellt färgband

## 2.2 Laserskrivare

- HP LaserJet 2100
- HP LaserJet 2200

## 2.3 Plotter

• MK1 levererad från Partex eller våra återförsäljare

## 2.4 Thermotransfer

- **SP-1** med baudrate 9600 Överföringskabel levereras från Partex eller våra återförsäljare, även SP-2000 stöds via serieport.
- Eltron P330i (MK3) levererad från Partex eller våra återförsäljare
- Zebra 105 S med ev. Speciellt färgband
- CAB Gemeni 2
- ProMark (LM 370 och LM 380)

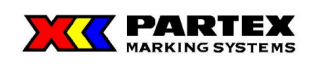

## 3 Använda Winsign NG

## 3.1 Licensinformation

När du startar Winsign NG för första gången, möts du av nedanstående dialog. Fyll i namn, företag och avdelning i registreringsrutan. Observera att du måste skriva in minst ett tecken på varje rad.

| Registrera            |                                                                           | ×      |
|-----------------------|---------------------------------------------------------------------------|--------|
| Namn:                 |                                                                           | OK     |
| Företag:              |                                                                           | Avbryt |
| Avdelning:            |                                                                           |        |
|                       |                                                                           |        |
|                       |                                                                           |        |
| Om Winsign NC         | ;                                                                         |        |
|                       |                                                                           |        |
|                       |                                                                           |        |
|                       |                                                                           |        |
| Portion               | s of this program Copyright Btrieve                                       |        |
| Lechno<br>Copyright © | ologies, Inc. All Rights Reserved.<br>D Partex Marking Systems AB 1995-20 | 005    |
|                       |                                                                           |        |
| Version:              | 4.10                                                                      |        |
| Licensierat till:     | Henrik                                                                    |        |
| Företag:              | Partex                                                                    |        |
| Avdelning:            | МЗ                                                                        | -      |
| Licensen upphör:      | 20201231                                                                  |        |
| Licensnummer:         | 3000                                                                      | -      |
|                       |                                                                           |        |
|                       |                                                                           |        |

Fönstret *Om Winsign NG* visar vilken version av programmet du använder, samt all licensinformation som du skrev in vid start av Winsign NG för första gången. (Se bilden ovan).

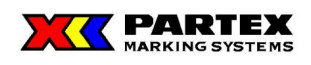

## 3.2 Huvudfönstret

Om din licenstid inte gått ut, så möts du av följande fönster då du accepterat licensinformationen.

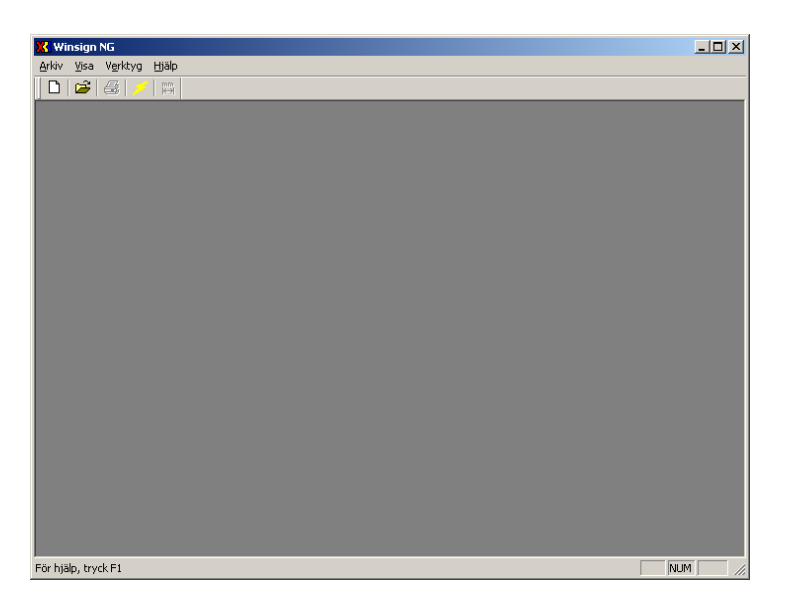

## 3.2.1 Huvudfönstrets knappar och menyer

| 🔀 Winsign NG  |              |                  |               |  |  |
|---------------|--------------|------------------|---------------|--|--|
| <u>A</u> rkiv | <u>V</u> isa | V <u>e</u> rktyg | <u>H</u> jälp |  |  |
|               | <b>2</b>     | 8/>              | mm<br>₩       |  |  |
|               |              |                  |               |  |  |

Ovanstående bild visar huvudfönstrets knappar och menyer.

## 3.2.1.1 Huvudfönstrets knappar och deras funktion

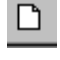

Skapar ett nytt projekt. Denna ikon finns ej i direktmärkningsläge.

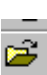

Öppnar ett befintligt projekt.

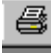

Skriver ut aktivt projekt.

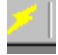

mm ₩ Skapar en direktmärkning.

Ändra flera märkeslängder. Endast aktiv för MK9-NG.

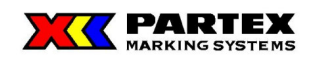

## 3.2.1.2 Huvudfönstrets menyer och deras funktion

## 3.2.1.2.1 Arkiv

| 🔀 Winsign NG             |                 |        |   |  |  |
|--------------------------|-----------------|--------|---|--|--|
| Arkiv Visa Verktyg Hjälp |                 |        |   |  |  |
| Nyt                      | t               | Ctrl+N |   |  |  |
| Opp                      | ona<br>oktosiai | Ctri+O | Γ |  |  |
| Direktmarkning           |                 |        |   |  |  |
| Skrivarinställning       |                 |        |   |  |  |
| 1 _                      | 1mp.BTR         |        |   |  |  |
| 2 341064.BTR             |                 |        |   |  |  |
| Avsluta                  |                 |        |   |  |  |

Nytt – Skapar ett nytt projekt.

Öppna – Öppnar ett befintligt projekt.

Direktmärkning – Skapar en direktmärkning.

**Skrivarinställningar** – Visar Windows standardfönster för skrivarinställningar. Valet av skrivare slår också igenom på hur ditt förhandsgranska läge kommer se ut. Har du en vanlig skrivare blir det i A4 format, men har du t.ex. en MK3-maskin så blir förhandsgranskningen lika stor som ett X-card (MK3) kort.

1..., 2..., 3..., 4... – Visar de fyra senaste öppnade projekten.

**Avsluta** – Avslutar Winsign.

## 3.2.1.2.2 Visa

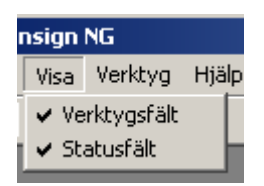

Verktygsfält – Döljer/Visar verktygsfältet.

Statusfält – Döljer/Visar statusfältet.

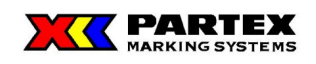

## 3.2.1.2.3 Verktyg

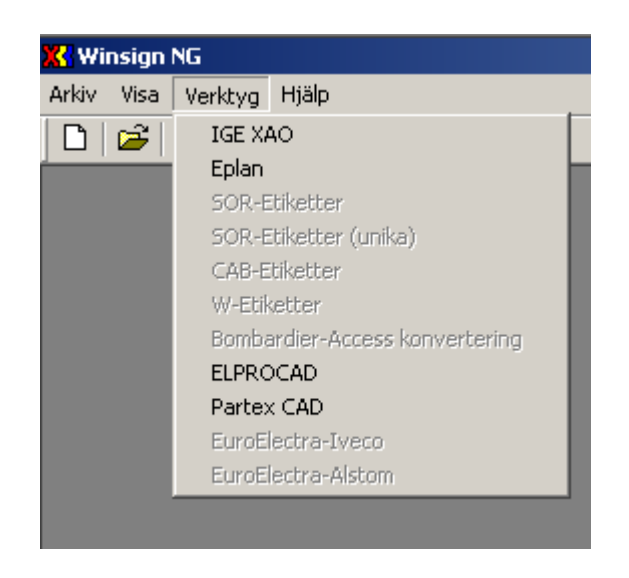

Under denna meny finns olika verktyg till hjälp för att konvertera och importera märkinformation till Winsign. Möjligheter finns att hjälpa kunden med import genom att implementera hjälpverktyg åt kunden. Kontakta Partex Marking Systems AB för mer information.

**IGE XAO –** Låter dig importera projekt till märkinformation från CAD-systemet IGE XAO. Kontakta Partex för mer information.

**Eplan –** Låter dig importera projekt till märkinformation från CAD-systemet Eplan. För mer information läs separat manual som finns under informationsknappen i Eplandialogen. Kontakta Partex för mer information.

**ELPROCAD** – Låter dig importera projekt till märkinformation från CAD-systemet ELPROCAD. För mer information läs separat manual som finns under informationsknappen i ELPROCAD-dialogen. Kontakta Partex för mer information.

**Partex CAD** – Låter dig importera projekt till märkinformation från Partex CAD format. För mer information läs separat manual som finns under informationsknappen i Partex CADdialogen. Kontakta Partex för mer information.

**SOR-Etiketter, CAB-Etiketter, W-Etiketter, R-fil** – Specifika verktyg implementerade för Partex Marking Systems AB interna produktion. Kontakta Partex för mer information.

**Bombardier-Access konvertering** – Partex Marking Systems AB har implementerat ett kundunikt verktyg på kundens begäran, i detta fall Bombardier Danmark. Verktyget konverterar en Access databasfil, som sedan kan importeras i Winsign. Kontakta Partex för mer information.

**EuroElectra-Iveco** – Kundspecifikt verktyg. Kontakta Partex Marking Systems AB för mer information.

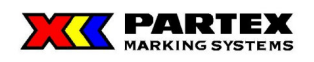

**EuroElectra-Alstom** – Kundspecifikt verktyg. Kontakta Partex Marking Systems AB för mer information.

Möjligheter finns att hjälpa kunden med import genom att implementera hjälpverktyg åt kunden. Kontakta Partex Marking Systems AB för mer information.

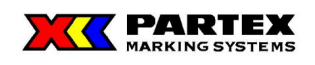

## 3.2.1.2.4 Hjälp

| 🔀 Winsign NG       |                     |  |  |
|--------------------|---------------------|--|--|
| Arkiv Visa Verktyg | Hjälp               |  |  |
| 🗋 🗅 🚔 🛛 🏯 📝 🗍      | Hjälp om Winsign NG |  |  |
|                    | Om Winsign NG       |  |  |

Hjälp om Winsign NG – Öppnar hjälpen för Winsign.

**Om Winsign NG** – Visar licensfönstret för Winsign.

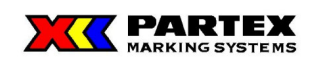

## 3.3 Projekt i Winsign NG

Ett projekt i Winsign kan vara exempelvis ett byggprojekt. Du ska bygga ett hus ett lämpligt namn på ditt projekt kan då vara "Huset".

## 3.3.1 Skapa ett nytt projekt

Ett nytt projekt skapas antingen genom att klicka på knappen nytt projekt, eller genom att i menyn välja *Arkiv/Nytt*. Du möts av följande fönster då du skapar ett nytt projekt.

| Projektmärkn   | ing      | ×             |
|----------------|----------|---------------|
| Projektnamn:   |          | <u>0</u> K    |
| Filnamn:       |          | ∆vbryt        |
| Datum:         | 20030905 | <u>H</u> jälp |
| Utgivare:      |          |               |
| Tjänsteställe: |          |               |
| Telefon:       |          |               |
|                |          |               |
|                |          |               |

## 3.3.2 Projektmärkning

**Projektnamn** – Här skriver du in namnet på ditt projekt. I exemplet med huset, så skulle vi här ha skrivit in "Huset".

**Filnamn** – Den rutan kan du inte skriva in någonting i, men redigerar du projektet senare, så kan du se var projektet är sparat någonstans. Ett projekt behöver inte heta samma som filnamnet.

Datum – Som standard visas dagens datum här. Vid fel datum kolla systemklockan i datorn.

**Utgivare, Tjänsteställe, Telefon** – Här kan du skriva in eventuell extra information om projektet.

Hjälp – Trycker du på denna knapp så visas hjälpinformation för detta fönster.

Avbryt – Avbryter skapandet av nytt projekt.

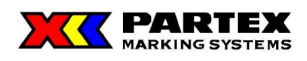

**OK** – När du trycker på OK, så öppnas en informationsruta med upplysning om att projektfilen inte ska sparas på skrivbordet eller i mappen Mina dokument och att projektfilen inte ska sparas i mappnamn som innehåller mellanslag samt att endast A-Z och 0-9 får ingå i projektfilsnamnet. Se bild nedan. Vill du inte se informationsrutan igen är det bara att markera rutan längst ner till vänster. Efter denna information visas en "Spara som" dialog där väljer du var din projektfil skall sparas, samt vilket namn. Som standard på filnamn står projektnamnet. Det går naturligtvis att ändra efter eget tycke. Filnamn och projektnamn behöver nödvändigtvis inte vara samma.

| Information                                                             | X      |
|-------------------------------------------------------------------------|--------|
| -Spara inte projektfilen på skrivbordet<br>eller i mappen Mina dokument | ОК     |
| -Spara ej projektfilen i mappnamn<br>som innehåller mellanslag          |        |
| -Använd endast A-Z och 0-9 i projektfils                                | namnet |
| 🔲 Visa inte detta meddelande igen                                       |        |

Winsigns projektfiler sparas med filändelsen .btr.

## 3.3.3 Öppna projekt

Du kan öppna ett befintligt projekt genom att i Arkivmenyn för huvudfönstret välja Öppna. Som standard sparas alla projekt i mappen C:\Partex\WinsignNG\Data.

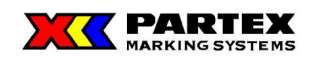

## 3.3.4 Direktmärkning

Direktmärkning finns till för att du snabbt ska kunna komma igång och skapa dina etiketter eller märkningar utan att behöva bry dig om projekt och projektfiler m.m.

För att skapa en direktmärkning från Huvudfönstret, så skall du antingen klicka på ikonen som ser ut som en blixt, eller på Direktmärkning under Arkivmenyn. Du kommer då mötas av följande bild:

| Gruppmärkning     |          |            | ×                      |
|-------------------|----------|------------|------------------------|
| System            |          |            |                        |
| MK-1 Plotter      |          | - <u>-</u> | Maskin -               |
| Produktgrupp:     |          | _          |                        |
| Wire Markers      |          | <b>_</b>   |                        |
| Produkt:          |          | 2          | <b>%.0</b> .           |
| PA+1 Strip (27m   | m)       | - (        |                        |
| L                 |          |            |                        |
| Namn/Nummer:      | 1        |            | <u> </u>               |
| Utgiven den:      | 20070808 |            |                        |
| Postbeteckning:   |          |            | <u>Hj</u> älp          |
| Kategori:         |          | <b>v</b>   |                        |
| Utgivare:         | J        |            |                        |
| Tjänsteställe:    |          |            |                        |
| Telefon:          |          |            |                        |
| r Tillval         |          |            | 1.1                    |
| Max antal tecken: |          | -          | Internationell fargkod |
|                   |          |            | Fargkodning            |

Här skapas en gruppmärkning under direktmärkningen, men mer om det under kapitlet Gruppmärkning i Winsign NG - Direktmärkning.

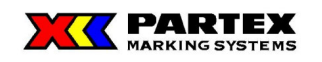

## 3.3.5 Projektfönstrets menyer

| 🔀 Winsign NG - [Huset]<br>🏹 Arkiv Projekt Grupp Märkning Verktyg Fönster Maskininst | álhingar Hjálp          | _ @ ×<br>_ @ × |
|-------------------------------------------------------------------------------------|-------------------------|----------------|
| 0 📽 🛎 🗡                                                                             |                         |                |
| Gruppmärkning                                                                       | D D D D D Pirektutsknit |                |
| Makinformation Nummergenerator Fride Start Stat Stog Efter E E R 2 Lifes Import     | Antal erkotter/märkerx  |                |
| Font: Stolek: Produktyp:                                                            |                         |                |
| Produkttyp Antal Text                                                               |                         |                |
|                                                                                     |                         |                |
|                                                                                     |                         |                |
|                                                                                     |                         |                |
|                                                                                     |                         |                |
|                                                                                     |                         |                |
|                                                                                     |                         |                |
|                                                                                     |                         |                |
|                                                                                     |                         |                |
|                                                                                     |                         |                |
| För hjälp, tryck F1                                                                 |                         | NUM            |

Ovan har ett projekt som heter "Huset" öppnats. Som ni ser, så har menyerna utökats och ett nytt fönster har dykt upp i huvudfönstret. Det enda som är sig likt sen tidigare är ikonerna till huvudfönstret samt hjälpmenyn.

Det nya fönstret som dykt upp kallas för projektfönstret. Observera att titeln på fönstret har samma namn som din projektfil. En skillnad jämfört med Winsign 16 är att man nu kan arbeta med flera projekt samtidigt (om du öppnat/skapat flera projekt i samma session), se nedan:

| 🐇 Winsign NG - Friggeboden                                                                                                    |                                                                                                    | 🔀 Winsign NG - [Huset]                    |                                                                       |
|----------------------------------------------------------------------------------------------------|----------------------------------------------------------------------------------------------------|-------------------------------------------|-----------------------------------------------------------------------|
| Arter Projekt Grupp Markning Veritzig Ponster Maskininstallininger Hjälp                                                                                                    | 4                                                                                                    | 📴 Arkiv Projekt Grupp Märkning Verktyg Fi | önster Maskininställningar Hjälp                                      |
| Concentation     Concentation     C | Ling si<br>Ling si<br>Ling si | Gruppmärkning                             | Ordna alla<br>Över och under<br>1 Huset<br>2 Friggeboden<br>3 Garaget |

Arbetssättet är samma, även om du arbetar med flera projekt samtidigt, så i fortsättningen beskrivs hur du arbetar med ett projekt. Enda skillnaden är att när du arbetar med fler projekt samtidigt, så gäller huvudfönstrets menyer endast för det fönster som är aktivt för tillfället.

Du kan däremot inte arbeta med flera projekt samtidigt när du är direktmärkningsläge. Alternativet för att skapa ett projekt är då nedgråat. Direktmärkning är till för att snabbt komma igång med att skapa sin märkning, inte för att hantera stora projekt.

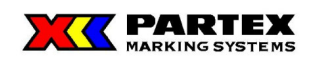

## 3.3.5.1 Arkivmenyn

| 🔀 Winsign NG - [Huset] |             |                     |       |          |  |
|------------------------|-------------|---------------------|-------|----------|--|
| <b>P</b>               | Arkiv       | Projekt             | Grupp | Märkning |  |
| [                      | Uts         | at                  |       |          |  |
|                        | Dire<br>Avs | sktmarknir<br>sluta | ng Ct | ri+D     |  |
| Köket                  |             |                     |       |          |  |

De alternativ som finns kvar i Arkivmenyn för Projektfönstret är:

**Utskriftsformat...** – Sätter skrivarinställningarna. Visar produktformatet i förhandsgranska.

Direktmärkning – Skapar en direktmärkning.

**Avsluta** – Avslutar Winsign.

## 3.3.5.2 Projektmenyn

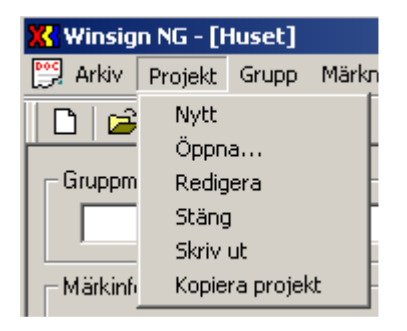

**Nytt** – Skapar ett nytt projekt. Samma som att trycka på ikonen Ny. Detta alternativ är utgråat om du befinner dig i en direktmärkning.

Öppna...– Öppnar ett befintligt projekt. Samma som att trycka på ikonen Öppna.

**Redigera** – Redigerar det aktiva projektet.

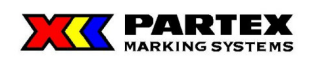

| Projektmärkn   | ing                                | ×      |
|----------------|------------------------------------|--------|
| Projektnamn:   | Huset                              | OK     |
| Filnamn:       | C:\Partex\WinsignNG\Data\Huset.btr | Avbryt |
| Datum:         | 20050502                           | Hjälp  |
| Utgivare:      | IT avdelningen                     |        |
| Tjänsteställe: | Partex Marking Systems AB          |        |
| Telefon:       | 0551-280 00                        |        |
|                |                                    |        |
|                |                                    |        |

Menyalternativet Projekt/Redigera låter dig ändra på ett befintligt projekt. Du kan dock inte ändra sökvägen/namnet till filen på detta sättet.

Stäng – Stänger det aktiva projektet.

**Skriv ut** – Skriver ut det aktiva projektet. En varningsruta visas först som varnar att utskrift kan bli konstig. Beroende på vad för typ av märken du valt kan det krävas att olika maskiner behöver användas för att skriva ut din märkning

**Kopiera projekt** – Kopierar aktivt projekt. En dialog visas (se nedan). Vid Ja på denna, så får användaren välja var någonstans kopian på projektet skall sparas, och vilken namn kopian på projektet skall ha.

| Winsign NG                    |                   |                    | ×             |
|-------------------------------|-------------------|--------------------|---------------|
| Aktivt projekt kommer att stä | ängas för att kur | nna kopieras. Vill | du fortsätta? |
| <u>]</u> a                    | Nej               | Avbryt             |               |

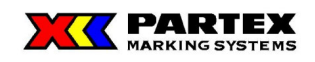

## 3.3.5.3 Verktygsmenyn

| 'kning     | <u>V</u> erktyg                | Eönster      | Maskininställningar |  |  |  |  |  |  |
|------------|--------------------------------|--------------|---------------------|--|--|--|--|--|--|
|            | IGE XA                         | 40           |                     |  |  |  |  |  |  |
|            | Eplan                          | Eplan        |                     |  |  |  |  |  |  |
|            | SOR-E                          | itiketter    |                     |  |  |  |  |  |  |
|            | SOR-E                          | itiketter (u | inika)              |  |  |  |  |  |  |
|            | CAB-E                          | tiketter     |                     |  |  |  |  |  |  |
|            | W-Etik                         | W-Etiketter  |                     |  |  |  |  |  |  |
|            | Bombardier-Access konvertering |              |                     |  |  |  |  |  |  |
| Steg       | ELPRO                          | CAD          |                     |  |  |  |  |  |  |
|            | Parte>                         | CAD          | ľ                   |  |  |  |  |  |  |
| -          | EuroEl                         | ectra-Ive    | :0                  |  |  |  |  |  |  |
| <u>u</u> , | EuroE                          | ectra-Alst   | om                  |  |  |  |  |  |  |

Under denna meny finns olika verktyg till hjälp för att konvertera och importera märkinformation till Winsign. Möjligheter finns att hjälpa kunden med import genom att implementera hjälpverktyg åt kunden. Kontakta Partex Marking Systems AB för mer information.

**IGE XAO –** Låter dig importera projekt till märkinformation från CAD-systemet IGE XAO. Kontakta Partex för mer information.

**Eplan –** Låter dig importera projekt till märkinformation från CAD-systemet Eplan. För mer information läs separat manual som finns under informationsknappen i Eplandialogen. Kontakta Partex för mer information.

**ELPROCAD** – Låter dig importera projekt till märkinformation från CAD-systemet ELPROCAD. För mer information läs separat manual som finns under informationsknappen i ELPROCAD-dialogen. Kontakta Partex för mer information.

**Partex CAD** – Låter dig importera projekt till märkinformation från Partex CAD format. För mer information läs separat manual som finns under informationsknappen i Partex CADdialogen. Kontakta Partex för mer information.

**SOR-Etiketter, CAB-Etiketter, W-Etiketter, R-fil** – Specifika verktyg implementerade för Partex Marking Systems AB interna produktion. Kontakta Partex för mer information.

**Bombardier-Access konvertering** – Partex Marking Systems AB har implementerat ett kundunikt verktyg på kundens begäran, i detta fall Bombardier Danmark. Verktyget konverterar en Access databasfil, som sedan kan importeras i Winsign. Kontakta Partex för mer information.

**EuroElectra-Iveco** – Kundspecifikt verktyg. Kontakta Partex Marking Systems AB för mer information.

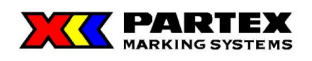

**EuroElectra-Alstom –** Kundspecifikt verktyg. Kontakta Partex Marking Systems AB för mer information.

Möjligheter finns att hjälpa kunden med import genom att implementera hjälpverktyg åt kunden. Kontakta Partex Marking Systems AB för mer information.

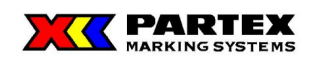

## 3.3.5.4 Fönstermenyn

| 🔀 Winsign NG - [Huset]                |                                      |
|---------------------------------------|--------------------------------------|
| 📴 Arkiv Projekt Grupp Märkning Verkty | 'g Fönster Maskininställningar Hjälp |
|                                       | Ordna alla<br>Över och under         |
| Köket                                 | ✓ 1 Huset<br>2 Friggeboden           |
| Märkinformation                       | 3 Garaget                            |

**Ordna alla** – Ordnar fönstren så att de överlappar varandra.

Över och under – Lägger fönstren ovanför och under varandra.

1..., 2..., 3..., ... – Låter dig växla mellan dina olika öppnade projektfönster.

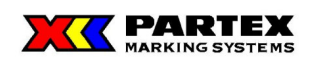

#### Gruppmärkning i Winsign NG 3.4

Om projektet är ett hus, så kan en gruppmärkning exempelvis vara ett specifikt rum i huset.

## 3.4.1 Gruppmärkningsknappar och menyer

| 🔀 Winsign NG - [huset]                                                                                                    |                                 |
|----------------------------------------------------------------------------------------------------|---------------------------------|
| 👺 Arkiv Projekt Grupp Märkning Verktyg Fönster Maskininstä                                                                                                    | llningar Hjälp                  |
| 🗅 🖆 🚭 🗡                                                                                                    |                                 |
| Gruppmärkning<br>Köket                                                                                                    | Direktutskrift<br>Printer @ MK6 |
| Märkinformation         Nummergenerator         Fore       Start         Start       Stud         Start       Stud         Start       Stud         Start       Stud         Start       Stud         Start       Stud         Start       Stud         Storlek:       Produkttyp:         Tahoma       14 | Antal etiketter/märken: 100     |
| Produkttyp Antal Text                                                                                                    |                                 |

Bilden ovan visar gruppmärkningsmenyn tillsammans med ett projektfönster. De inringade ikonerna ni ser på bilden hör till gruppmärkningen. I underkapitlena förklaras deras funktioner.

## 3.4.1.1 Gruppmärkningsknapparna i projektfönstret

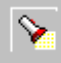

Denna knapp öppnar ett sökfönster där du kan söka på grupper inom det aktiva projektet. Se bilden nedan.

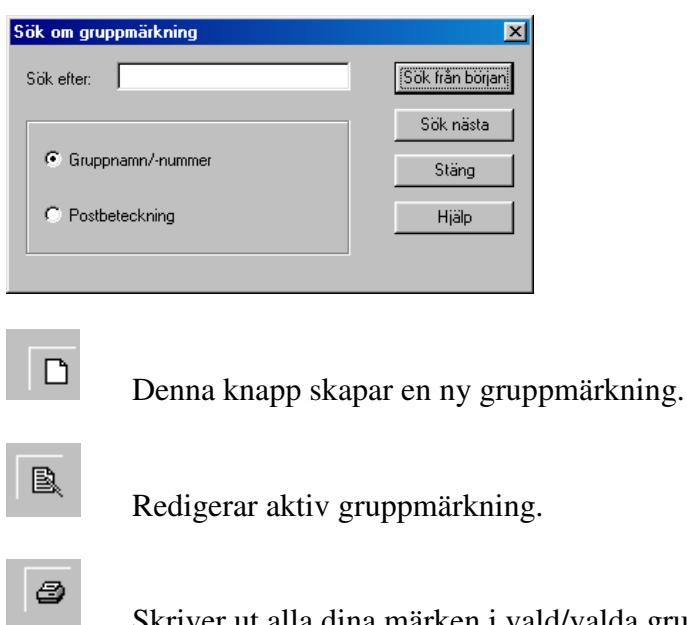

Skriver ut alla dina märken i vald/valda gruppmärkningar.

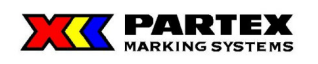

Förhandsgranskar dina märken i gruppmärkningen. En varningsdialog visas med information om att väljer användaren att skriva ut i förhandsgranskaläge kommer utskriften att placeras felaktigt på märkmaterialet. Om användaren inte vill att meddelandet ska visas varje gång är det bara att markera rutan och trycka på OK. Denna varning visas bara om inga symboler finns i gruppen. Finns symboler används en annan förhandsgranskning.

| Information                                          | ×  |
|------------------------------------------------------|----|
| Använd ej skriv ut knappen<br>i förhandsgranska läge | OK |
| 🔲 Visa inte detta meddelande igen                    |    |

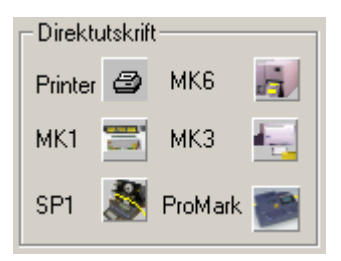

Dessa knappar leder direkt till vald maskins produktionsdialog utan att gå genom grupputskriftsdialogen. I övrigt fungerar de som Skriv ut (Grupp) alternativet. Mer information finns under kapitel *Skriv ut grupp eller märken* samt *Produktion*.

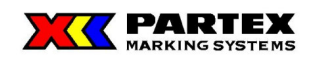

## 3.4.1.2 Gruppmärkningsmenyn i huvudfönstret

## 3.4.1.2.1 Grupp

| 🔣 WinSign NG -     | [0802        | 06_Relea                      | aseTest]            |         |              |          |           |
|--------------------|--------------|-------------------------------|---------------------|---------|--------------|----------|-----------|
| 🕎 Arkiv Projekt    | Grupp        | Märkning                      | Verktyg             | Fönster | Maskininstäl | Ilningar | Hjälp     |
| D 🖻 🚭              | Ny<br>Redi   | gera                          |                     | Ctrl-   | +Shift+N     | <u> </u> |           |
| Gruppmärkning-     | Sök          |                               |                     | Ctrl-   | +Shift+F     |          |           |
| PF07533            | Utsk         | rift                          |                     | Ctrl-   | +Shift+P     | - V      |           |
|                    | Tab          | ort                           |                     | Shih    | t+Del        | -        |           |
| - Markinformation- |              | ort riera                     |                     |         |              | - S      | Г         |
|                    | For          | ianosgransk<br>               | a<br>               |         |              |          |           |
| Fore               | Kont<br>Kont | rollera mari<br>vollora anti- | kesiango<br>Utoskop |         |              | Ant      | al etiket |
|                    | KON          | rollera anta                  | li tecken           |         |              |          |           |
|                    |              | .a UIII<br>Jortora till N     |                     | vialt   |              |          |           |
|                    | KON          | vertera tili M                | IN9-NG Pro          | лек.    |              |          |           |

- Ny Skapar en ny gruppmärkning.
- **Redigera** Redigerar aktiv gruppmärkning.
- Sök Söker på grupper inom det aktiva projektet.
- Utskrift Skriver ut dina märken i vald/valda gruppmärkningar.
- Ta bort Tar bort den aktiva gruppmärkning i projektet.

Ta bort flera ... – Tar bort multipla gruppmärkning i projektet.

| Ta bort grupper                                  | ×      |
|--------------------------------------------------|--------|
| Grupper<br>Köket<br>Sovrum<br>Hall<br>Vardagsrum | Avbryt |

Du markerar de grupper du vill ta bort. Ctrl + musknapp och shift + musknapp kan användas för att markera flera enskilda i rad eller var för sig. Tryck på Ta bort för att radera markerade grupper. En varning visas innan grupperna tas bort, se bilden nedan.

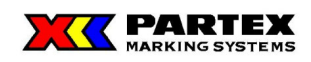

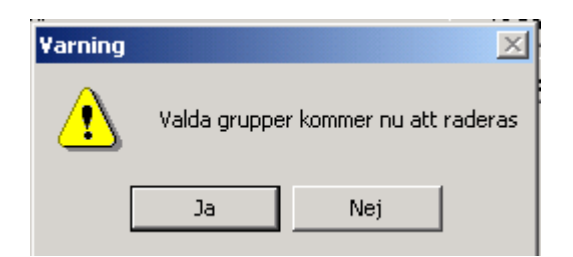

**Förhandsgranska** – Förhandsgranskar dina märken i gruppmärkningen. En varningsdialog visas med information om att väljer användaren att skriva ut i förhandsgranskaläge kommer utskriften att placeras felaktigt på märkmaterialet. Om användaren inte vill att meddelandet ska visas varje gång är det bara att markera rutan och trycka på OK. Denna varning visas bara om inga symboler finns i gruppen. Finns symboler används en annan förhandsgranskning.

| Information                                         | X  |
|-----------------------------------------------------|----|
| Använd ej skrivut knappen<br>i förhandsgranska läge | ОК |
| . 🔲 Visa inte detta meddelande igen                 |    |

Kontrollera märkeslängd – Kontrollera om texten får plats på märkningen i vald grupp.

| Winsign NG - [Huset]                                                                                                    |                                                     |          |                                                               | <u>_ 8</u> |
|----------------------------------------------------------------------------------------------------|-----------------------------------------------------|----------|---------------------------------------------------------------|------------|
| ) Arkiv Projekt Grupp Markning Verktyg Fonste                                                                                                    | er Maskininstallningar H                            | Jalp     |                                                               |            |
| Gruppmärkning                                                                                                    | -                                                   |          | Direktutskrift                                                |            |
| Noreet       Märkinformation       Nummergenerator       Fore       Statt       Statt       Sta | Uppdatera<br>Import                                 | DB,      | Printer (2) MK5 (2)<br>MK1 (2) MK3 (2)<br>SP1 (2) ProMark (2) |            |
| Produkttyp         Antal         Text           1         PF07533         1         ●         Får plats           2         PF07533         1         ●         För lång för           3         PF07533         1         ●         Rad1 IR ad           4         PF07533         1         ●         För lång rö                                                                                                    | ör att få plats<br>12<br>ad∥För hög eftersom den är | tvåradig |                                                               |            |
|                                                                                                    |                                                     |          |                                                               |            |
|                                                                                                    |                                                     |          |                                                               |            |
|                                                                                                    |                                                     |          |                                                               |            |
|                                                                                                    |                                                     |          |                                                               |            |
|                                                                                                    |                                                     |          |                                                               |            |
| hjälp, tryck F1                                                                                                    |                                                     |          |                                                               | NUM        |

När funktionen körs så kontrolleras alla rader, i aktuell grupp, om de får plats på märket.

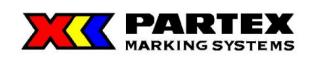

- Betyder att texten får plats på märket.
- ↔ Betyder att texten är för lång för att få plats på märket.
- **‡** Betyder att texten är för hög för att få plats på märket.
- 💠 Betyder att texten är både för hög och för bred för att få plats på märket.

I fall du redigerar ett märke i efterhand så försvinner märkeslängdssymbolen för det märket. Detta betyder att du får köra kontrollera märkeslängd igen för att se vilka märken som får plats.

OBS! Funktionen kontrollera märkeslängd gäller endast de skrivare/maskiner som använder Windows fonter för utskrift. Kontakta Partex för ytterligare information.

**Kontrollera antal tecken** – Denna funktion kontrollerar det antal tecken som angetts när gruppmärkningen skapades. Funktionen måste aktiveras i gruppmärkningsdialogen, genom att fylla i rutan *Max antal tecken*. Detta kan t ex vara bra att använda till en MK1 maskin när du vill ha ett fast (max) antal tecken. De märken som innehåller fler antal tecken än det värde som angavs kommer att markeras med en röd pil.

Betyder att märket överskrider det max antal tecken du angav i gruppmärkningsdialogen.

**Flytta om...** – Här kan du ändra den inbördes ordningen på skapade grupper. Markera en grupp och använd Flytta upp och Flytta ner knapparna för att omplacera gruppen i projektet.

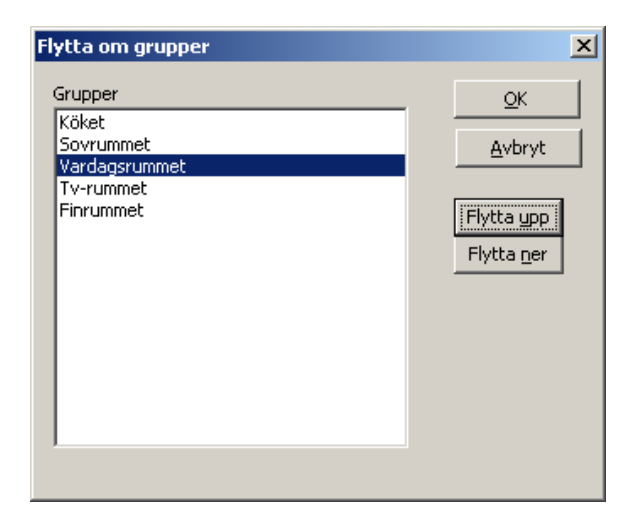

#### Konvertera till MK9-NG projekt

Konverterar ett tidigare skapat projekt för produktion på märkmaskin MK9-NG. Eftersom märkmaskin MK9-NG inte hanterar Windows True Type fonter måste märkprojektet konverteras till MK9-NG's proportionella fonttyp och storleken på fonten hanteras/visas i mm. (ej bildpunkter).

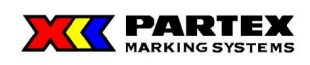

## 3.4.1.2.2 Maskininställningar

| 🔀 Winsigi  | n NG - [H                                     | luset] |          |         |         |                  |          |
|------------|-----------------------------------------------|--------|----------|---------|---------|------------------|----------|
| 🔛 Arkiv    | Projekt                                       | Grupp  | Märkning | Verktyg | Fönster | Maskininställnin | igar     |
| 0 🖻        | 4                                             | 1      |          |         |         | MK1              |          |
|            | <u>,                                     </u> |        |          |         |         | MK3              | $\vdash$ |
| 🗧 Gruppmä  | ärkning—                                      |        |          |         |         | MK6              | ⊢        |
| Finrur     | nmet                                          |        |          |         | ·       | MK9              | <b>S</b> |
|            |                                               |        |          |         |         | SP1              |          |
| - Märkinfo | ormation-                                     |        |          |         |         | Skrivare         |          |
|            | nergenera                                     | ator — |          |         |         |                  | 7 🖌      |

Här kan du få en teknisk beskrivning av de system som stöds av Winsign. T ex på märkmaskinen MK1 ges en teknisk beskrivning på vad som går att utföra med den maskintypen, se exempel nedan.

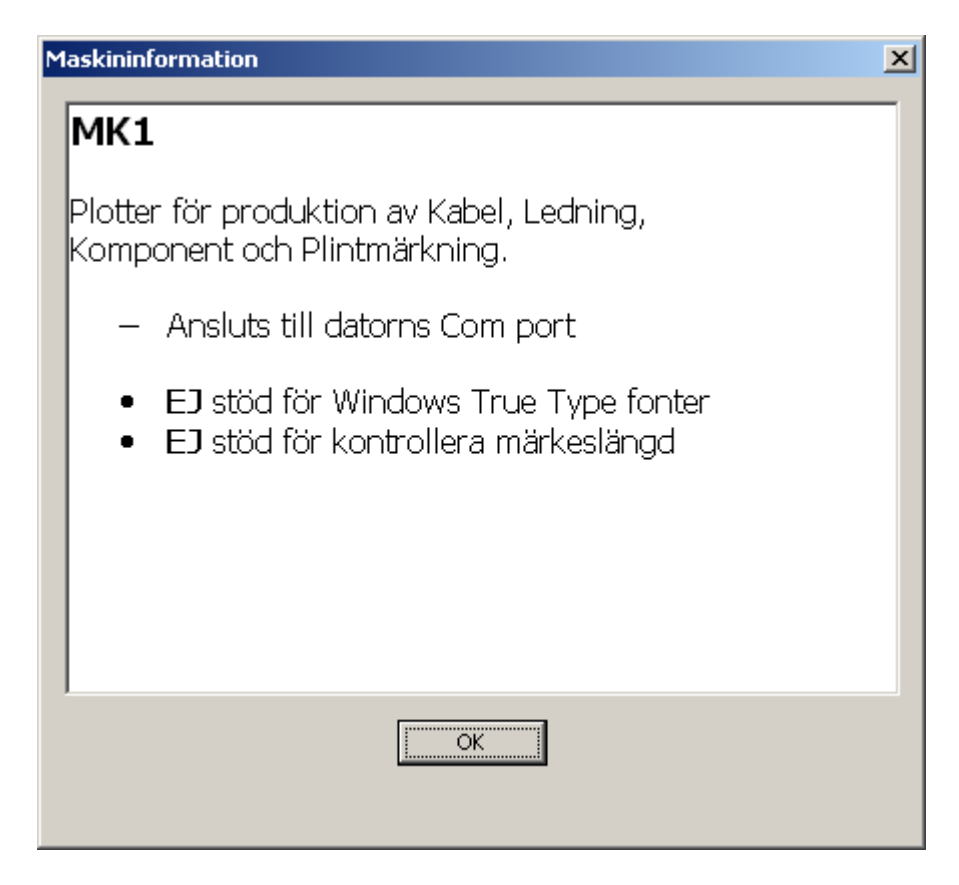

## Följande system stöds:

MK1, MK3, MK6, MK9, SP1, Skrivare

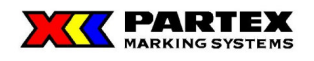

#### 3.4.2 Arbeta med Gruppmärkningar

#### 3.4.2.1 Skapa en gruppmärkning

För att skapa en ny gruppmärkning klicka på Ny-ikonen, alternativt rullgardinsmenyn Grupp/Ny.

En ny gruppmärkning kräver viss information, om gruppen, för att kunna registreras. Du möts av nedanstående fönster då du valt att skapa en ny gruppmärkning.

| Gruppmärkning     | 2                      | × |
|-------------------|------------------------|---|
| System            |                        |   |
| MK-1 Plotter      | Maskin -               |   |
| Produktgrupp:     |                        |   |
| Wire Markers      |                        |   |
| Produkt:          | <b>%</b> 0,            |   |
| PA3/21            | ▼ 3%                   |   |
|                   |                        |   |
| Namn/Nummer:      | <u></u> K              |   |
| Utgiven den:      | 20060522 <u>Avbryt</u> |   |
| Postbeteckning:   | Hjälp                  |   |
| Kategori:         |                        |   |
| Utgivare:         |                        |   |
| Tjänsteställe:    |                        |   |
| Telefon:          |                        |   |
| r Tillval         |                        |   |
| Max antal tecken: | Internationell fargkod |   |
|                   | l Fargkodning          |   |

System: Listar de olika systemtyper som ingår i produktgruppen. Ex. MK1, MK3.

**Produktgrupp:** Listar de produktgrupper som stöds av Winsign ex. självhäftande etiketter, kabelmärkningar etc.

Produkt: Listar de produkttyper som stöds av märksystemet. Ex. PA+1 för MK1.

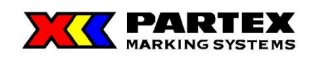

X

: Vid aktivering listas produkttyperna för Partex märksystem som kan väljas i Produktgrupp, System och Produkt.

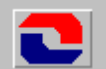

:Externa företagsmoduler för produktion av företagsspecifik märkning. Vid aktivering listas produkttyperna för Thorsmans märksystem och kan väljas i Produktgrupp, System och Produkt.

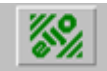

: Externa företagsmoduler för produktion av företagsspecifik märkning. Vid aktivering listas produkttyperna för Eljo's märksystem och kan väljas i Produktgrupp, System och Produkt.

Maskininformation: Här kan du få en teknisk beskrivning av det system som valts i gruppmärkningsdialogen. T ex på märkmaskinen MK1 ges en teknisk beskrivning på vad som går att utföra med den maskintypen, se exempel nedan.

| Maskininformation                                                                                     | < |
|----------------------------------------------------------------------------------------------------|---|
| MK1                                                                                                   |   |
| Plotter för produktion av Kabel, Ledning,<br>Komponent och Plintmärkning.                             |   |
| <ul> <li>Ansluts till datorns USB port</li> </ul>                                                     |   |
| <ul> <li>EJ stöd för Windows True Type fonter</li> <li>EJ stöd för kontrollera märkeslängd</li> </ul> |   |
|                                                                                                    |   |
|                                                                                                    |   |
| ОК                                                                                                    |   |

Namn/nummer: Gruppmärkningens beteckning, namn eller nummer.

Utgiven den: Winsign föreslår alltid dagens datum från datorns systemklocka. (Om datumet inte är dagens datum kontrollera datorns tidinställning.)

Postbeteckning: Beteckning som går att söka efter och skrivs ut på märkmodulerna.

Kategori: Används för att binda samman gruppmärkningar av samma art eller för liknande användningsområde.

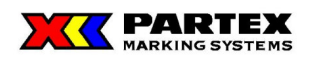

Utgivare: Namn på användaren som skapar gruppmärkningen.

Tjänsteställe: Platsen där gruppmärkningen skapas.

Telefon: Telefonummer till exempelvis utgivaren eller företaget.

#### I tillvalsrutan kan du välja:

- **Max antal tecken:** Som standard är antal tecken satt till noll. Om du vill ändra det så gör du det här. Funktionen kan t ex vara bra att använda till en MK1 maskin när du vill ha ett fast (max) antal tecken. När du har fyllt i en önskat antal tecken kan du välja att *kontrollera antal tecken* i gruppmenyn. De märken som innehåller fler antal tecken än det värde som angavs kommer att markeras med en röd pil.
- **Internationell färgkod:** Är aktiverad då en produkttyp med stöd för internationella färgkoder valts. Dessa produkttyper har beteckningen colour i produktnamnet.

Internationell färgkod fungerar så att Partex har definierat färger och teckenstorlek för en given produkt. Varje enskilt tecken skrivs ut i ett block med färg. Ex) 2. För de numeriska värdena gäller den internationella färgkoden, och alla andra tecken skrivs med svart text mot vit bakgrund. Skrivs följande tecken in som märktext så kommer de att färgas på detta sättet:

- **1** Vit etta mot brun bakgrund.
- 2 Vit tvåa mot röd bakgrund.
- $\overline{\mathbf{3}}$  Svart trea mot orange bakgrund.
- <mark>4</mark> Svart fyra mot gul bakgrund.
- 5 Vit femma mot grön bakgrund.
- <mark>6</mark> Vit sexa mot blå bakgrund.
- 7 Vit sjua mot lila bakgrund.
- 8 Svart åtta mot grå bakgrund.
- 9 Svart nia mot vit bakgrund.
- **0** Vit nolla mot svart bakgrund.
- **Ā**, **B**, **C**... Alla andra tecken skrivs med svart text mot vit bakgrund.

De produkter som stöder internationell färgkod är:

#### För märksystem MK3 (X-Card):

PFC04212KA9, PFC04215KA9, PFC04218KA9, PFC04221KA9, PFC04230KA9 samt PFC07533KA9.

• **Färgkodning:** Kundspecifikt färgkodningssystem. Kontakta Partex Marking Systems AB för mer information.

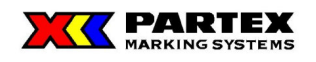

## 3.4.2.2 Öppna gruppmärkning

För att öppna gruppmärkning som tidigare skapats, öppna då rullisten som finns i gruppmärkningsdelen av projektfönstret. Se bilden nedan.

| 🔀 Winsign NG - [Huset]                                      |                             |                 |
|-------------------------------------------------------------|-----------------------------|-----------------|
| 贌 Arkiv Projekt Grupp Märkning Verktyg Fönster Maskininstäl | lningar Hjälp               |                 |
| 🗅 🗳 🚭 🗲                                                     |                             |                 |
| Gruppmärkning                                               |                             | Direktutskrift  |
| Köket                                                       | 💊 🗅 🖻 🖉 🖪                   | Printer 😂 MK6 🗾 |
| Köket<br>– M Garaget<br>– Växthuset                         | > D B< 2                    | мк1 📰 мкз 🚛     |
| Fore Start Slut Steg Efter                                  | Antal etiketter/märken: 100 | SP1 🏄 ProMark 飅 |

I den listan finns alla de grupper som skapats i det aktiva projektet.

## 3.4.2.3 Redigera gruppmärkning

För att redigera en tidigare skapad gruppmärkning för att t.ex. ändra gruppnamnet, klicka på Redigera-ikonen alternativt Redigera under Grupp-menyn (Grupp/Redigera).

Den dialogruta som visas beskrivs i delkapitlet Skapa gruppmärkning. När du är klar med redigeringen tryck på OK för att spara ändringarna.

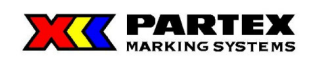

## 3.4.2.4 Ta bort gruppmärkning

En gruppmärkning tas bort genom att i Grupp-menyn välja Ta bort (Grupp/Ta bort). Vid borttagning går all information i gruppen förlorad. En varningsruta visas för att fråga om du verkligen vill ta bort gruppen.

| Borttagning av gruppmärkning |                    |        |  |  |
|------------------------------|--------------------|--------|--|--|
| 🔥 Vill du                    | ta bort aktiv grup | qc?    |  |  |
| Ja                           | Nej                | Avbryt |  |  |

## 3.4.2.5 Ta bort flera gruppmärkningar

Flera gruppmärkningar kan tas bort samtidigt genom att i Grupp-menyn välja Ta bort flera... Vid borttagning går all information förlorad i de grupperna.

| fa bort grupper                                  | ×              |
|--------------------------------------------------|----------------|
| Grupper<br>Köket<br>Sovrum<br>Hall<br>Vardagsrum | Ta bort Avbryt |
|                                                  |                |

Du markerar de grupper du vill ta bort. Ctrl + musknapp och shift + musknapp kan användas för att markera flera enskilda i rad eller var för sig. Tryck på Ta bort för att radera markerade grupper. En varningsruta visas, se nedan:

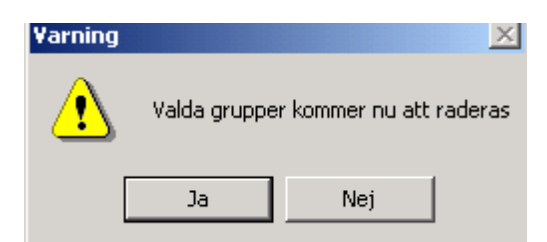

## 3.4.2.6 Skriv ut gruppmärkning

Utskrift av gruppmärkning görs genom att antingen klicka på "Skriv ut"-ikonen för gruppmärkning alternativt maskin-ikonen i direktutskrift eller att i Grupp-menyn välja Skriv ut (Grupp/Skriv ut).

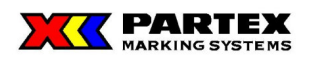

En dialog visas där du kan välja vilka/vilken grupp du vill skriva ut. För mer information om hur man skriver ut grupper se kapitlet om *Hur man skriver ut Grupper och Märkningar*.

## 3.4.2.7 Sök gruppmärkning

För att söka en gruppmärkning klicka på Sök-ikonen eller välj Sök under Grupp-menyn (Grupp/Sök). Följande fönster visas:

| Sök om gruppmärkning | ×                       |
|----------------------|-------------------------|
| Sök efter:           | Sök från <u>b</u> örjan |
|                      | Sök <u>n</u> ästa       |
| Gruppnamn/-nummer    | <u>S</u> täng           |
| C Postbeteckning     | <u>H</u> jälp           |
|                      |                         |

**Sök efter** – I textrutan för sökning skrivs sökningen in. De två alternativen under sökfältet beskriver på vilken "post" du söker på inom gruppen.

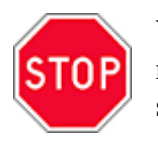

**Viktigt:** ? och \*-tecken kan inte användas vid sökning för att söka på del av ord, men däremot går det att söka på del av grupp, ex. sök på Ha så hittas Hall om en sådan grupp existerar. Winsign skiljer även på gemener och versaler.

**Sök från början:** Funktionen söker efter det första förekommande träffen i projektet. Ex. Du har grupperna Hall, Köket och Hall övervåning och söker på Ha. Vid sök från början hittas Hall, eftersom den kommer först i just detta exempel.

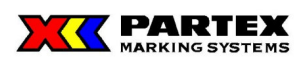

**Sök nästa:** Efter att ha gjort en "sök från början" och fått första träffen, så används "sök nästa" för att leta efter nästa matchande träff. I föregående exemplet skulle vi fått resultatet Hall övervåning som träff.

Om ingen träff fås på någon av sökningarna visas följande meddelande:

| Sökn | ing 🔀                   | I |
|------|-------------------------|---|
| Sökl | : grupp kan inte hittas | l |
|      | OK )                    | l |

## 3.4.3 Direktmärkning

En direktmärkning skapas genom att i menyn välja Arkiv/Direktmärkning eller att trycka på ikonen Direktmärkning. Om ett eller flera projekt är öppna kan även direktmärkning skapas från menyn Märkning/Direktmärkning. Alla alternativen ger dock samma resultat. Se bild.

| Gruppmärkning                |                      |   |                 | ×                          |
|------------------------------|----------------------|---|-----------------|----------------------------|
| System                       |                      |   |                 |                            |
| MK-1 Plotter                 |                      | • |                 | Maskin -                   |
| Produktgrupp:                |                      |   |                 | Information                |
| Wire Markers                 |                      | • |                 |                            |
| Produkt:                     |                      |   | // 0            |                            |
| PA3/21                       |                      | • | 8×//            |                            |
| <u> </u>                     |                      |   |                 |                            |
| Namn/Nummer:                 | Direktmärkningsgrupp |   |                 | <u>0</u> K                 |
| Utgiven den:                 | 20060522             |   |                 | <u>A</u> vbryt             |
| Postbeteckning:              |                      |   |                 | <u>Hj</u> älp              |
| Kategori:                    |                      | ~ |                 |                            |
| Utgivare:                    |                      |   |                 |                            |
| Tjänsteställe:               |                      |   |                 |                            |
| Telefon:                     |                      |   |                 |                            |
| Tillval<br>Max antal tecken: |                      | 1 | Intern<br>Färgk | ationell färgkod<br>odning |

Ovanstående fönster visas. Detta fönster beskrivs i delkapitel Skapa gruppmärkning. Skillnaden mellan att skapa en direktmärkning och gruppmärkning är att i direktmärkningen anger du inget projektnamn, samt att du i direktmärkningen bara kan ange Namn/Nummer i

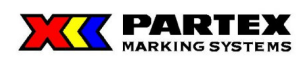

gruppmärkningsdialogen (se bild ovan). När du skrivit in ett gruppnamn, så hoppar du automatiskt till Skapa märke dialogen. Du kan läsa mer om den i nästa kapitel.

Idéen med direktmärkning är att du snabbt skall komma igång att skapa dina gruppmärkningar, utan att behöva ange någon extra information. Dina gruppmärkningar sparas i Direktmärkningsprojektet, så nästa gång du skapar en direktmärkning, så finns dina gamla gruppmärkningar som skapats i direktmärkning kvar.

Då en direktmärkning skapats, så kan man inte skapa ett nytt projekt under tiden man arbetar i direktmärkningen. För att skapa ett nytt projekt måste direktmärkningen stängas genom Projekt/Stäng. I bilden nedan visas en direktmärkning, då meny alternativ och ikonen för nytt projekt är utgråad / bortplockad.

| X   | Winsig                   | in NG - [l             | Direct] |          |         |         |                |        |       |
|-----|--------------------------|------------------------|---------|----------|---------|---------|----------------|--------|-------|
| Pos | Arkiv                    | Projekt                | Grupp   | Märkning | Verktyg | Fönster | Maskininställn | ningar | Hjälp |
|     | Uts                      | kriftsform             | at      |          |         |         |                |        |       |
|     | Dire<br>Ave              | ektmarknii<br>duta     | ng Ct   |          |         |         |                |        |       |
|     | test                     | Jaca                   |         |          |         |         | •              | >      | D     |
|     | Märkinf<br><u>⊢Num</u> i | ormation-<br>mergenera | ator    |          |         |         |                | Ŷ      | D     |

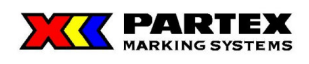

## 3.5 Märkinformation i Winsign NG

## 3.5.1 Märkningsknappar och menyer

| 🔀 WinSign NG - [0802                        | 06_ReleaseTest                                           | ]                                              |                           |
|---------------------------------------------|----------------------------------------------------------|------------------------------------------------|---------------------------|
| 👺 Arkiv Projekt Grupp                       | Märkning Verktyg                                         | Fönster Maskininst                             | tällningar Hjälp          |
| Gruppmärkning<br>PF07533<br>Märkinformation | Ny<br>Redigera<br>Sök<br>Utskrift<br>Klipp Ut<br>Kopiera | Ctrl+N<br>Ctrl+F<br>Ctrl+P<br>Ctrl+X<br>Ctrl+C |                           |
| Före Start Si                               | Klistra in<br>Klistra in antal<br>Infoga<br>Ta bort      | Ctrl+V<br>Ins<br>Del                           | Antal etiketter/märken: 1 |
| Teckenbredd:                                | Markera alla<br>Ändra längd                              | Ctrl+A                                         | 3                         |
| Standard 💌                                  | Ändra antal av v                                         | /arje                                          |                           |

Ovan visas märkningsmenyn (utfälld) samt ett projektfönster. Den nedre raden av ikoner hör till märkningsdelen av ett projekt.

## 3.5.1.1 Märkningsknapparna i projektfönstret

Denna knapp öppnar ett sökfönster där du kan söka på märken inom den valda gruppmärkningen. Se bilden nedan.

| 5ök om mä  | irkning              | ×                       |
|------------|----------------------|-------------------------|
| Sök efter: |                      | Sök från <u>b</u> örjan |
|            |                      | Sök <u>n</u> ästa       |
| Position   | nummer               | <u>S</u> täng           |
| O Mär      | ktext                | Hjälp                   |
| C Märl     | knummer              |                         |
| O Post     | beteckning           |                         |
| D          | Denna knapp skapa    | ar en ny märkning       |
| B.         | Redigerar markerae   | d märkning.             |
| 3          | Skriver ut ett eller | flera märken.           |

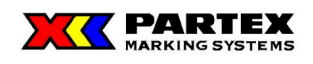

## 3.5.1.2 Märkningsmenyn i huvudfönstret

## 3.5.1.2.1 Märkning

| 🔀 WinSign NG - [080206_ReleaseTest] |                          |             |         |           |  |  |
|-------------------------------------|--------------------------|-------------|---------|-----------|--|--|
| 👺 Arkiv Projekt Grupp               | Märkning                 | Verktyg     | Fönster | Maskinins |  |  |
| 🗅 🖻 🚭 🗡 🛤                           | Ny<br>Rediger            | a           |         | Ctrl+N    |  |  |
| Gruppmärkning                       | Sök                      |             |         | Ctrl+F    |  |  |
| PF07533                             | Utskrift                 |             |         | Ctrl+P    |  |  |
| , ·                                 | Klipp Ut                 |             |         | Ctrl+X    |  |  |
| - Märkinformation                   | Kopiera                  |             |         | Ctrl+C    |  |  |
| - Nummergenerator                   | Klistra ir               | n           |         | Ctrl+V    |  |  |
| Före Start SI                       | Klistra ir               | n antal     |         |           |  |  |
|                                     | Infoga                   |             |         | Ins       |  |  |
|                                     | Ta bort                  |             |         | Del       |  |  |
|                                     | Markera                  | a alla      |         | Ctrl+A    |  |  |
|                                     | Ändra lä                 | ängd        |         |           |  |  |
| Teckenbredd:                        | Splittra nummergenerator |             |         |           |  |  |
| Standard 🗨                          | Ändra a                  | intal av va | arje    |           |  |  |
|                                     |                          |             |         |           |  |  |

Ovan: Till höger i menyerna står kortkommandon för de funktioner som har ett kortkommando.

Ny – Skapar ny märkning.

Redigera – Redigerar vald märkning.

**Sök** - Denna knapp öppnar ett sökfönster där du kan söka på märken inom den valda gruppmärkningen.

Utskrift – Skriver ut ett eller flera märken.

**Klipp ut** – Klipper ut markerad märkning. Fungerar även mot Word, Excel och andra Windowsprogram.

**Kopiera** – Kopierar markerad märkning. Fungerar även mot Word, Excel och andra Windowsprogram.

Klistra in – Klistra in kopierad eller utklippt märkning. Fungerar även mot Word, Excel och andra Windowsprogram.

Klistra in antal – Klistra in urklippt eller kopierade antal märkning, vanligtvis en antalskolumn från Excel. Fungerar även mot Word och andra Windowsprogram. OBS! Winsign kan inte kontrollera om flera kolumner markerats och kopierats i Excel, utan slår då ihop de cellerna till ett värde! Kopiera alltså antalskolumnen för sig, efter du klistrat in din märkinformation.
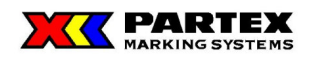

**Infoga** – Infogar en tomcell. Markerar du flera celler och sedan infogar, så infogas lika många celler som du hade markerade. De nya cellerna infogas alltid efter den/de markerade cellerna.

**Ta bort** – Tar bort markerad märkning.

Markera alla – Markerar all märkning i aktiv grupp.

Ändra längd... - Ändrar längd på flera märken. Aktiverad bara för MK9-NG.

**Splittra nummergenerator** – En nummerserie ex. 1-10 visas i rutnätet i en cell som [1-10] om funktion aktiveras fås 10 st. märken dvs. 1,2,3....10, funktionen är även tillgänglig i höger musklicksmeny.

Ändra antal av varje – Ändrar "antal av varje" direkt i rutnätets "Antals" kolumn. Markera ett block av märkning eller ett enstaka märke, kör funktionen via höger musklicks eller via märkningsmenyn.

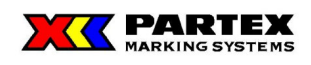

|   | Produkttyp | Längd | Antal | Storlek |   | Text     |                                                                                                    |
|---|------------|-------|-------|---------|---|----------|----------------------------------------------------------------------------------------------------|
| 1 | PHZ-048    | 15.0  | 1     | 4.0     |   | 3        |                                                                                                    |
| 2 | PHZ-048    | 15.0  | 1     | 4.0     |   | 4        | Klipp ut                                                                                                    |
| 3 | PHZ-048    | 15.0  | 1     | 4.0     |   | 5        | Kopiera<br>Klistra in<br>Klistra in antal<br>Infoga rad<br>Ta bort rad<br>Markera alla<br>Splittra nummergenerator<br>Ändra antal av varje |
| 4 | PHZ-048    | 15.0  | 1     | 4.0     |   | 6        |                                                                                                    |
| 5 | PHZ-048    | 15.0  | 1     | 4.0     |   | R[01-10] |                                                                                                    |
| 6 | PHZ-048    | 15.0  | 1     | 4.0     |   | 4        |                                                                                                    |
| 7 | PHZ-048    | 15.0  | 1     | 4.0     |   | 5        |                                                                                                    |
| 8 | PHZ-048    | 15.0  | 1     | 4.0     |   | 6        |                                                                                                    |
| 9 | PHZ-048    | 15.0  | 1     | 3.0     |   | TEST>1   |                                                                                                    |
|   |            | 1     |       |         | 1 |          |                                                                                                    |

## 3.5.1.3 Märkningsmenyn i rutnätet (högerklick)

Om du högerklickar i rutnätet på markerade märken får du upp en meny.

**Klipp ut** – Klipper ut markerad märkning. Fungerar även mot Word, Excel och andra Windowsprogram.

**Kopiera** – Kopierar markerad märkning. Fungerar även mot Word, Excel och andra Windowsprogram.

**Klistra in** – Klistra in kopierad eller utklippt märkning. Fungerar även mot Word, Excel och andra Windowsprogram.

Klistra in antal – Klistra in urklippt eller kopierade antal märkning, vanligtvis en antalskolumn från Excel. Fungerar även mot Word och andra Windowsprogram. OBS! Winsign kan inte kontrollera om flera kolumner markerats och kopierats i Excel, utan slår då ihop de cellerna till ett värde! Kopiera alltså antals kolumnen för sig, efter du klistrat in din märkinformation.

**Infoga rad** – Infogar en tomcell. Markerar du flera celler och sedan infogar, så infogas lika många celler som du hade markerade. De nya cellerna infogas alltid efter den/de markerade cellerna.

**Ta bort rad** – Tar bort markerad märkning.

Markera alla – Markerar all märkning i aktiv grupp.

**Splittra nummergenerator** – En nummerserie ex. 1-10 visas i rutnätet i en cell som [1-10] om funktion aktiveras fås 10 st. märken dvs. 1,2,3....10, funktionen är även tillgänglig i höger musklicksmeny.

Ändra antal av varje – Ändrar "antal av varje" direkt i rutnätets "Antals" kolumn. Markera ett block av märkning eller ett enstaka märke, kör funktionen via höger musklicks eller via märkningsmenyn.

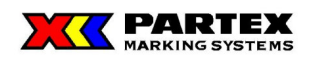

## Skapa märkning i rutnätet

| 🔀 Winsign NG - [test1]                                                                                                    |  |  |  |  |  |  |
|----------------------------------------------------------------------------------------------------|--|--|--|--|--|--|
| Arkiv Projekt Grupp Märkning Verktyg Fönster Maskininställningar Hjälp                                                                                                    |  |  |  |  |  |  |
|                                                                                                    |  |  |  |  |  |  |
| Gruppmärkning<br>Friggeboden                                                                                                    |  |  |  |  |  |  |
| Märkinformation       MK1 I MK3 I         Nummergenerator       Före         Före       Start         Start       Steg Efter         Import       Antal etiketter/märken:         Font:       Storlek:         Produkttyp:       MK1         Tahoma       14 |  |  |  |  |  |  |
| Produkttyp Antal Storlek Text                                                                                                    |  |  |  |  |  |  |
| 1 PK2 (84mm) 1 14 Märke                                                                                                    |  |  |  |  |  |  |
| 2         PK2 (84mm)         1         14         Winsign är mer likt Excel än förut           *                                                                                                    |  |  |  |  |  |  |

I Winsign skriver du in dina märken i ett rutnät, liknande det i Excel. Du ändrar font, centrering och storlek med hjälp av kontrollerna ovanför rutnätet. Du kan även ändra mellan olika produkttyper för de produktfiler som har fler än en typ. Alla märken kan förhandsgranskas, även nummerserier skapade i nummergeneratorn.

Du infogar nya rader med Enter eller med Insert knappen. Har du markerat flera rader och infogar nya rader, så infogas lika många nya rader som du hade markerat. De nya raderna placerar sig efter de markerade.

En nummerserie kan läggas till i alla tomma celler och som sista märke.

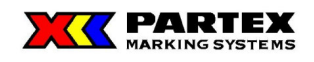

### 3.5.2.1 Skriv in märkinformation

Ställ in önskad font och attribut, markera cellen du vill skriva in ett märke i och börja skriva för att skapa ditt märke. Om ett märke redan finns i cellen skrivs befintlig information över. För att ångra överskrivning tryck på Esc. Tryck på Enter för att bekräfta inskrivning markeringen hoppar då ner till nästa rad. Befinner du dig på den sista raden, läggs en ny automatiskt till.

Önskas flera kopior av samma märke ändras detta i antal kolumen. Genom att helt enkelt skriva in i den kolumen, eller dubbelklicka.

Dina formateringar sparas och används på märket. Du ser dina formateringar i förhandsgranska, eller vid snabbgranskningsrutan. Se inringningen i bilden ovan. Snabbgranskningen skall enbart ses som en riktlinje på hur din märkning kommer att se ut. Märkesmått och placering av märktext i höjdled kan skilja sig från verklig position på märket. För att få en bättre uppfattning använd förhandsgranska.

För att skapa flerradiga märken skriv då in ett | tecken (rörtecken) som radbrytetecken. Ex Rad1|Rad2 blir: Rad1 Rad2

| tecknet fås genom att trycka på Alt Gr + |

**OBS!** Om en produkttyp med internationell färgkod valts, så kan användaren inte påverka storlek eller attribut för märktexten. Snabbgranska visar ej heller färgkod eller rätt typsnitt. Använd förhandsgranska för att få en korrekt bild på hur utskriften ser ut. Glöm inte att ställa in färgskrivaren/märkmaskinen under Arkiv – Skrivarinställningar, alternativt att den är satt till standardskrivare innan Winsign startades.

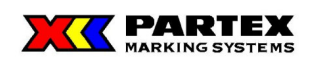

|   | Produkttyp   | Antal | Text |
|---|--------------|-------|------|
| 1 | 70,0x36,0 mm | 1     | 1    |
| 2 | 70,0x36,0 mm | 1     | 2    |
| 3 | 70,0x36,0 mm | 1     | 31   |
| 4 | 70,0x36,0 mm | 1     | 4    |
|   |              |       |      |

### 3.5.3 Redigera / Ta bort märkinformation

Ett enskilt märke redigeras genom att dubbelklicka på det. Markören placeras då automatiskt efter befintlig text. Nummerserier redigeras i nummergeneratorn och flerradiga märken redigeras i märkinformationsdialogen. Antal kolumen redigeras på samma sätt som för ett vanligt märke.

| Borttagning av märkinformation 🛛 🔀 |                                 |  |  |  |
|------------------------------------|---------------------------------|--|--|--|
| Tar bort al                        | Tar bort alla markerade märken. |  |  |  |
| OK                                 | Avbryt                          |  |  |  |

Ett block av celler kan markeras i rutnätet för att kunna ändra exempelvis font och centrering av märken. På samma sätt kan du ta bort ett block av märken, genom att markera dem och sedan ta bort dem med hjälp av Delete-knappen på tangentbordet, eller via menyn Märkning – Ta bort.

**Viktigt angående markering:** Om markerade celler innehåller olika attribut, som till exempel fet och icke-fet stil, så blir alla märken feta om första märket inte är fet stil och fet stil väljs. Om första markerade märket är fet, så kommer alla markerade att bli icke-fet stil om fet stil väljs bort. Det är alltså första markerade märket som kontrollerar vad resten av de markerade skall sättas till för attribut. Det första markerade märket är alltid det märket som har en gul ram runt sig.

**TIPS:** Använd F2-tangenten för att redigera markerat märke i rutnätet. Är Scroll Lock även aktiverat så är automatiskt redigering på av märken. Prova att bläddra med piltangenterna i rutnätet. Märket som är markerat just då är direkt redigerbart utan att behöva dubbelklicka på det.

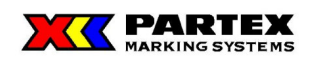

## 3.5.4 Förhandsgranska-rutan och antal etiketter/märken

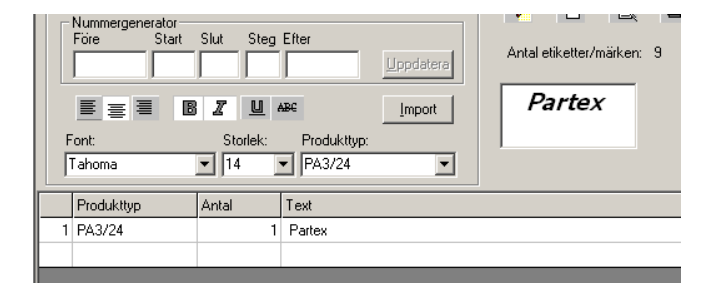

Förhandsgranska-rutan visar hur det markerade märket i rutnätet kommer att se ut vid utskrift på märke. Rutan anpassar sig i storlek, beroende på vilken produkttyp du valt. Se bilden ovan.

Ovanför förhandsgranska-rutan finns texten Antal etiketter/märken: , efter det står en siffra. Den siffran visar hur många etiketter/märken som får plats på: fixturen, pappret, kortet.

**OBS!** Förhandsgranska-rutan är inte relevant för internationell färgkod, använd istället förhandsgranska ikonen.

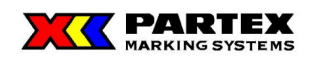

## 3.5.5 Förhandsgranskningens av hela märkmodulen

För att förhandsgranska en märkmodul klicka på Förhandsgranska-ikonen, alternativ Förhandsgranska under Grupp-menyn (Grupp/Förhandsgranska).

| Winsign NG - [Mitt hus]                                                               | - D ×<br>- B ×  |
|---------------------------------------------------------------------------------------|-----------------|
| │                                                                                     | t <u>S</u> täng |
| Pates         1         2         3         4         5         6         7         8 |                 |
| Sida 1                                                                                |                 |

Knapparna som finns i detta läge beskrivs nedan:

**Skriv ut:** Skriver ut förhandsgranskningen. En dialogruta visas med information om att skriv ut-knappen inte bör användas i förhandsgranskaläge. Detta på grund av att hela arbetet skriv ut på datorns standardskrivare istället för på märkmaskinen. Du kan välja om du inte vill visa meddelandet igen genom att bocka i rutan. Se bilden nedan.

| Information                                         | ×  |
|-----------------------------------------------------|----|
| Använd ej skrivut knappen<br>i förhandsgranska läge | ОК |
| 🔲 Visa inte detta meddelande igen                   |    |

Nästa Sida: Om mer än en märkmodul fyllts, så växlar denna till nästa i förhandsgranskningen.

Föreg. Sida: Växlar till föregående märkmodul i förhandsgranskningsläget.

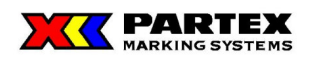

Flera Sidor: Visar två sidor samtidigt i förhandsgranska.

**Zooma in:** Zoomar in märkmodulen ytterligare. Vänsterknappen på musen fyller samma funktion i förhandsgranskningsläge.

Zooma ut: Zoomar ut märkmodulen.

Stäng: Stänger förhandsgranskningen och går tillbaks till Winsign

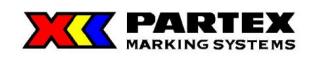

#### 3.5.6 Nummergeneratorn

|        | nerator — |      |            |                   |
|--------|-----------|------|------------|-------------------|
| Före   | Start     | Slut | Steg Efter |                   |
| Partex | 1         | 10   |            | <u>U</u> ppdatera |

I nummergeneratorn kan du snabbt skapa enkla nummerserier. Du placerar markeringen på den sista cellen i rutnätet, eller på en befintlig nummerserie, om du vill uppdatera en tidigare skapad sådan. Klicka på uppdatera för att lägga till/ uppdatera en nummerserie. Om knappen är utgråad betyder det att du inte kan lägga till en nummerserie på den positionen i rutnätet.

En nummerserie kan läggas till på alla tomma celler i rutnätet och sista cellen.

Beskrivning på fälten i nummergeneratorn:

Före – Här skrivs den text in som skall stå före numret i serien. Behöver ej fyllas i.

**Start -** Här skrivs startvärdet in på serien. Numeriska och alfanumeriska värden är tillåtna. Endast ett alfanumeriskt tecken är tillåtet. Måste fyllas i.

**Slut –** Här skrivs stoppnummret in på serien. Numeriska och alfanumeriska värden är tillåtna. Endast ett alfanumeriskt tecken är tillåtet. Måste fyllas i.

**Steg –** Här skrivs antalet steg in mellan varje nummer i serien. Exempel, skrivs en 2 in här blir ordningen följande (enligt exemplet i bilden ovan): Partex1, Partex3, Partex5, Partex7, Partex9. Om inget värde fylls i här antas värdet 1.

Efter – Här skrivs den text in som skall stå efter numret i serien. Behöver ej fyllas i.

**Viktigt:** Används en alfanumerisk nummerserie så måste start- och stoppvärdet skrivas med antigen gemener eller versaler. Ingen blandning är tillåten. Endast en bokstav är tillåtet som start- eller stoppvärde. Naturligtvis kan man inte blanda ett numeriskt start- eller stoppvärde med ett alfanumeriskt tecken.

Omvända nummerserier är tillåtna.

### 3.5.7 Importera filer

Import av textfil görs genom att trycka på Import - knappen. Se delkapitlet Importera fil för utförligare information hur du importerar filer.

Det går bara att importera filer när cellmarkeringen befinner sig på den allra sista cellen i rutnätet. Detta för att förtydliga att filer som importeras hamnar sist i rutnätet, och inte där markeringen är.

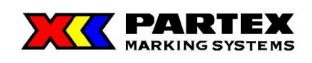

## 3.5.8 Skapa märkning med hjälp av märkinformationsdialogen

För att skapa en ny märkning, i en grupp, klicka på Ny-ikonen på märkesinformationsdelen av Winsign. Det går även att skapa en märkning genom att i Märknings-menyn välja Ny (Märkning/Ny). Nedanstående dialog visas.

| 🔠 Märkinformati | on                          |                                |                      |
|-----------------|-----------------------------|--------------------------------|----------------------|
| Märktyp:        | PHZ-032                     | <u>N</u> y märkning            | <u>0</u> K           |
| Märknummer:     |                             | Förhandsgranska                | Avbryt               |
|                 |                             |                                | Hjälp                |
|                 |                             | Infoga <u>s</u> ymbol          |                      |
| Postbeteckning: |                             | Importera fil                  | < <u>F</u> öregående |
| Antal:          | 1 Antal etiketter/märken: 1 | Nummergenerator                | Nä <u>s</u> ta>      |
| Font:           | Storlek: 🔽 Automa           | atisk markering av hela texten |                      |
| Tahoma          |                             | <u>U</u> ABC                   |                      |
| Märktext:       |                             |                                |                      |
|                 |                             |                                |                      |
|                 |                             |                                |                      |
|                 |                             |                                |                      |
|                 |                             |                                |                      |
|                 |                             |                                |                      |
|                 |                             |                                |                      |
|                 |                             |                                |                      |
|                 |                             |                                |                      |
|                 |                             |                                |                      |
|                 |                             |                                |                      |

**Märktyp:** Välj en önskad märktyp från listrutan, valbara är endast de märktyper som ingår i den märkmodul som tidigare blivit vald.

Märknummer: Identifikationsnummer på märkinformationen. Ej obligatorisk.

Postbeteckning: Anger aktuell postbeteckning för märkningen. Ej obligatorisk.

Antal: Ange önskat antal av denna märkning.

Antal etiketter/märken: Numret efter anger antalet märken/etiketter per märkmodul. En märkmodul kan t.ex. vara: kort, fixtur, ark.

**Märktext:** Här registreras den text som skall skrivas ut på märkningen. Textrutan anpassar sig i storlek beroende på vilken märktyp du valt, så det är ett bra sätt att se om din text får plats på märket. Om du skriver längre eller fler rader än som får plats i rutan, så visas en text där det står: *text – för bred* och/eller *text – för hög*.

För att skapa flerradiga etiketter/märken använd Ctrl + Enter för att skapa ny rad (hårt enter). I rutnätet (där du ser dina märken) visas radbrytningen som ett rörtecken l.

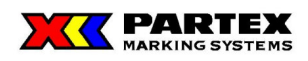

**Ny märkning:** Med denna knapp registreras den aktuella märkningen till databasen och ett nytt blankt märkformulär tas fram. Då ett märke är oskrivet (tomt), så kommer en dialog upp som frågar om du vill spara ett blankt märke.

**Förhandsgranska:** Låter dig förhandsgranska valt märke. Märket måste vara "sparat/skapat" för att kunna förhandsgranskas. I annat fall visas en dialog först, som uppmanar dig att spara.

**Infoga symbol:** Låter dig infoga en bild på märket, i formatet wmf. Bilden kan bara skrivas ut på Windowsskrivare och MK3.

**Importera fil:** En dialogruta dyker upp där du kan välja att importera filer. Se delkapitel *importera fil.* 

Automatisk markering av hela texten: Hela märktexten markeras då du trycker på ex. fet,kursiv, centrerad eller väljer typsnitt och storlek. Detta gäller då detta alternativet är ikryssat.

<- Föregående, Nästa -> : Låter dig bläddra, mellan de märken som är skapade i gruppen. Vid skapa nytt märke, så frågas om du vill spara ditt nya märke. Är detta märke dessutom tomt, så frågas det om det skall sparas ändå.

**OK:** Sparar ditt märke och stänger dialogen. Om ett nytt tomt märke finns, så frågas det om man vill spara ett blankt märke. Öppnar du dialogen igen genom Ny märkning så kommer Winsign ihåg dina formaterings- och fontinställningar från det senaste skapade märket.

### 3.5.8.1 Teckenformatering i märkesinformationsdialogen

Val av teckensnitt: Välj önskat teckensnitt till ditt märke i listrutan.

Val av teckenstorlek: Välj önskad teckenstorlek i listrutan.

**"B"** (**fetstil**): Ger fet stil på markerad text.

"*I*" (kursivstil): Ger kursiv stil på markerad text.

"<u>U</u>" (understruken stil): Ger understruken stil på markerad text.

"ABC" (genomstruken stil): Ger genomstruken stil på markerad text.

Det går naturligtvis bra att byta teckenformatering för varje tecken i en text om man så skulle önska. Men då får inte funktionen *Automatisk markering av hela texten* vara aktiverad.

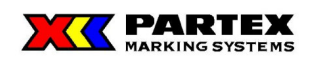

## 3.5.8.2 Använda nummergeneratorn i märkinformationsfönstret

Nummergeneratorn används för att skapa nummerserier, sekvenser och pagineringar.

För att skapa en nummerserie, kryssa i rutan Nummergenerator. Märkinformationsfönstret utökas då med ytterligare kontroller och fält, se bilden nedan.

| 🔲 Märkinforma           | tion               |                                                                                                    |
|-------------------------|--------------------|----------------------------------------------------------------------------------------------------|
| Märktyp:<br>Märknummer: | PFC04215           | Ny märkning <u>D</u> K<br>Förhandsgranska Avbryt                                                                                  |
|                         |                    | Infoga symbol                                                                                                    |
| Postbeteckning:         |                    | Importera fil < Eöregående                                                                                                    |
| Antal:                  | Antal etiketter/mä | ken: 20 🔽 Nummergenerator Nägta>                                                                                                  |
| Font:<br>Tahoma         | Storlek:           | ✓ Automatisk markering av hela texten                                                                                             |
| Märktext: PARTEX[1-10   | າ                  | Fasttext                                                                                                    |
|                         |                    | Nummer<br>Startvärde: Antal av varje:                                                                                             |
|                         |                    | Slutvärde: Antal blanka:                                                                                                    |
| Ny rad                  | Ändra Ia bort      | Upprepad nummergenerering<br>Upprepad nummergenerering<br>Justering<br>(* Ingen - Utryllnadstecken inaktiv<br>(* Vänster<br>Höger |

**Textrutan (gråad):** Visningsfält för skapade nummerserier ex. PARTEX[1-10] som består av:

- PARTEX, som är en fasttext.
- 1, som är startvärde.
- 10, som är slutvärde.

Att tänka på är att markören i den grå textrutan måste placeras på det ställe där nummerserien skall infogas. I fallet ovan skulle det varit direkt efter X:et i PARTEX. Markören är rödfärgad för att underlätta markörplacering.

Ny rad: Skapar en ny rad för nummerserier om märkningen ska vara flerradig.

Ändra: Ändrar tidigare skapad nummerserie för märket. OBS! Markören skall stå i textrutan (fasttext, ej den gråa textrutan) då du trycker på Ändra-knappen. Om den INTE står i den rutan, så kommer ej all text att hämtas upp igen.

**Ta bort:** Tar bort text märktextrutan. För att ta bort en nummerserie, så ska du markera hela texten i märktextrutan. Efter det trycker du på Ta bort-knappen.

**Fasttext:** I denna textbox skriver du in den fasta texten som du vill ha i nummerserien. Ex. PARTEX[1-10], där är PARTEX den fasta texten.

Lägg till: Bekräftar och flyttar över till märktextrutan.

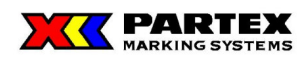

**Startvärde:** Första numret i nummerserien (sekvens). Numeriska och alfanumeriska värden är tillåtna. Endast ett alfanumeriskt tecken är tillåtet.

**Stoppvärde:** Sista numret i nummerserien (sekvens). Numeriska och alfanumeriska värden är tillåtna. Endast ett alfanumeriskt tecken är tillåtet.

**Steg:** Stegning (uppräkning) av nummerserien. Om ex. värdet 2 angetts i en serie från 1-10, så genereras en serie med numren: 1,3,5,7,9. Ett exempel är en serie från A-J som i steg med 2 blir: A,C,E,G,I.

**Omvänd ordning:** Vänder ordningen i ex. en nummerserie så att stoppnumret skrivs ut på första märkpositionen. Ex. en serie 1-10 skrivs då: 10,9,8,7,....1.

**Upprepad nummergenerering:** Genererar en nummerserie X antal gånger, ex. en märkning innehåller 2 nummerserier 1-10 och 1-2. 1-10 serien har vi skapat på vanligt sätt. 1-2 har vi kryssat i upprepad nummergenerering för att få den serien löpande mellan 1 och 2 längs 1-10 serien. Resultatet blir: 1-1, 2-2, 3-1, 4-2, 5-1, osv. tills dess att 10 uppnås.

**Ingen (justering):** Utskriften av nummerserien sker så att ingen justering görs. Inget mellanslag läggs alltså till före eller efter en serie på t.ex 1-100. Två exempel visas nedan, jämför gärna med vänster- och högerjustering så ser du skillnanden: 1PARTEX,...,10PARTEX,...,100PARTEX. PARTEX1,...,PARTEX10,...,PARTEX100.

Vänster (justering): Utskriften av nummerserien sker så att talen vänsterställs. Ex. vi har en serie som går från 1-100 där serien ligger *före* fasta texten, den skulle se ut så här i vänsterställt:

1 PARTEX,...,10 PARTEX,...,100PARTEX.

**Högerjusterad:** Utskriften av nummerserien sker så att talen högerställs. Ex. vi har en serie som går från 1-100 där serien ligger *efter* den fasta texten, den skulle se ut så här i högerställt: PARTEX 1,...,PARTEX 10,...,PARTEX100. Istället för att se ut så här (vänsterställt): PARTEX1,...,PARTEX10,...,PARTEX100.

Antal av varje: Antal gånger som samma tal skrivs ut i nummerserien. Ex. serie från 1-3, och antal av varje är satt till 2. Vi får nu följande resultat: 1,1,2,2,3,3.

Antal blanka: Funktionen skapar blanka (luckor) märkespositioner i nummerserien. Ex. Vi har serien 1-10 och L som fast mellantext, samt 1-3 som andra nummerserie. Var fjärde skall lämnas blank, så vi skriver in 1 i rutan för antal blanka. Resultatet blir: 1-L1, 2-L2, 3-L3, 4-L, 5-L1, 6-L2, 7-L3, 8-L, 9-L1, 10-L2. (*Observera 4-L och 8-L.*)

**Utfyllnadstecken:** Funktionen används till att skapa nummerserier med inledande tecken. Ex. vi vill ha en nummerserie som löper från 001-100 istället för 1-100. Resultatet blir då 001,002,003...040,041,042...100.

**Talsystem:** Ange om det decimala (0 till 9) eller hexadecimala (0 till F) talsystemet skall användas för nummerserien.

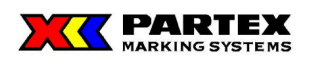

Lägg till: Bekräftar och flyttar över till märktextrutan.

**Viktigt:** När du vill lägga till en fasttext eller nummerserie i en annan nummergenerering, så är det viktigt att du först skriver in informationen, sedan placerar markören och sist trycker på "Lägg till".

Formatering av text (val av font, storlek, stil) görs innan du trycker på OK-knappen. Formateringen speglas INTE i Märktextfönstret, men däremot i förhandsgranska.

**Viktigt angående alfanumeriska serier:** Används en alfanumerisk nummerserie så måste start- och stoppvärdet skrivas med antigen gemener eller versaler. Ingen blandning är tillåten. Endast en bokstav är tillåtet som start- eller stoppvärde. Naturligtvis kan man inte blanda ett numeriskt start- eller stoppvärde med ett alfanumeriskt tecken.

Givetvis kan en avancerad nummerserie bestå av både (dock separata) alfanumeriska serier och numeriska serier. Ett exempel på hur en serie kan se ut i Märktextrutan:

X1-[A-F]-X2-[a-f]-X3-[1-6] vilket ger resultatet:

X1-A-X2-a-X3-1 X1-B-X2-b-X3-2 X1-C-X2-c-X3-3 X1-D-X2-d-X3-4 X1-E-X2-e-X3-5 X1-F-X2-f-X3-6

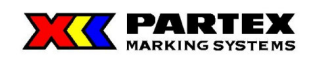

## 3.5.8.3 Importera filer

Import av textfil görs genom trycka på "Importera fil" - knappen. Se delkapitlet Importera fil för utförligare information.

### 3.5.9 Redigera märkning med hjälp av märkinformationsdialogen

För att redigera märkinformation i en gruppmärkning, klick på Redigera-ikonen, alternativt Redigera under Märkning-menyn (Märkning/Redigera).

Dialogrutans utseende och funktion beskrivs i delkapitel Skapa märkning. De uppgifter som har fyllts i när märkningen skapades finns kvar och går att redigera.

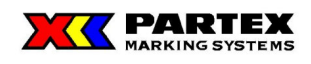

## 3.5.10 Förhandsgranska märkning i märkinformationsfönstret

För att förhandsgranska ett märke klicka på Förhandsgranska-knappen i Märkinformationsfönstret. Följande fönster visas:

| 📲 Förhandsgranska | × |
|-------------------|---|
| OK                |   |
|                   |   |
| 0                 |   |
|                   |   |
| Winsign32Pro      |   |
|                   |   |
|                   |   |
|                   |   |
|                   |   |
|                   |   |
|                   |   |

Klicka på OK för att stänga fönstret.

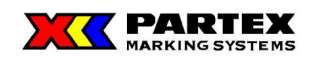

## 3.5.11 Skriva ut märkning

För att skriva ut tidigare skapad märkning klicka på skriv ut-ikonen på märkningsdelen av projektfönstret, eller välj Utskrift i Märkning-menyn (Märkning/Utskrift).

Vid utskrift av märkning har man möjlighet att skriva ut valfritt antal av de i gruppmärkningen ingående märkningarna. Endast märkningar ur den aktiva gruppen kan skrivas ut.

Utskriftsfönstret och val av skrivare beskrivs i delkapitel Hur man skriver ut Grupper och Märkningar.

### 3.5.12 Sök märkning

För att söka efter en tidigare skapad märkning klicka på Sök-ikonen på märkningsdelen av projektfönstret, alternativt Sök under Märkning-menyn (Märkning/Sök).

| Sök om märkning                       | ×                                            |
|---------------------------------------|----------------------------------------------|
| Sök efter:<br>Ersätt med:             | Sök från <u>b</u> örjan<br>Sök <u>n</u> ästa |
|                                       | Ersätt från början                           |
| Alternativ<br>Matcha gemener/versaler | Ersätt nästa                                 |
| Matcha hela ord                       | Ersätt alla                                  |
| Ersätt i märktext                     | <u>S</u> täng                                |
| Sök på                                | <u>H</u> jälp                                |
| Marktext     Marknummer               |                                              |
| C Postbeteckning                      |                                              |

**Sök efter:** I dialogrutan för sökning skrivs sökbegreppet in i textrutan och i rutan under markeras vilken typ av märkinformationspost som söks. Sökfunktionen söker igenom hela det aktiva projektet.

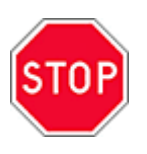

**Viktigt:** ? och \*-tecknen kan inte användas vid sökning för att söka på del av ord, men däremot går det att söka på del av namn, ex. sök på Blu så hittas Blue om ett sådant märke existerar.

Alternativ rutan är bara aktiv om sök på märktext är valt. För att söka (och ersätta) på flerradiga märken kan rör-tecken användas i sök på och ersätt med fälten.

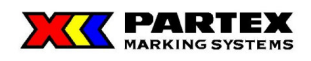

#### **Knapparnas funktioner**

Sök från början – söker från första märket i gruppen

Sök nästa – går vidare i sökningen

Ersätt från början – ersätter första förekomsten av sökordet

Ersätt nästa – går vidare efter nästa förekomst av sökordet

Ersätt alla – söker och ersätter från första märket i gruppen. En varning visas att du inte kommer att kunna ångra dina ändringar om du fortsätter.

Stäng – stänger sökrutan

Hjälp – öppnar hjälpinformation

#### Alternativrutans val

Matcha gemener/versaler – Tar hänsyn till stora och små bokstäver. Ifall användaren söker på ParTex med detta val hittas ParTex, men inte partex eller PARTEX.

Matcha hela ord – Söktexten måste stämma överens med märktexten. Söks på Partex, så hittas partex och PARTEX men inte Part eller Partex Marking Systems AB.

Ersätt i märktext – Ersätter hittad söksträng med ersättstexten. Exempel är söktexten part och ersättexten ZER, så ersätt PARTEX med ZEREX och partex med ZERex.

Ovanstående val kan naturligtvis kombineras med varandra.

#### Sök på val

Det är endast på märktext som ersätt kan göras, för märknummer och postbeteckning kan endast enkel sökning göras. Sök och ersätt fungerar inte på nummerserier.

Om ingen träff fås på någon av sökningarna visas följande meddelande:

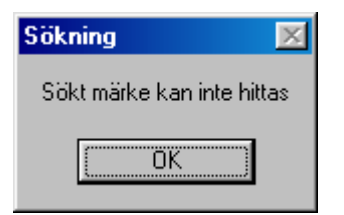

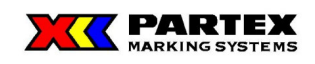

## 3.5.13 Importera fil

Låter dig importera externt skapade filer till din gruppmärkning. Information om hur en sådan importfil skall struktureras finns i *SystemManualen*. När Du ska importera en fil är det viktigt att du väljer vilken font, storlek mm du ska ha innan du importerar din fil. Detta för att slippa onödigt redigeringsarbete i efterhand. Filen importerar du sedan genom att trycka på knappen import i märkinformationsrutan över rutnätet eller märkinformationsfönstret, se bilderna nedan.

| 📲 Märkinformation                                                                                                    |                                                                        |
|----------------------------------------------------------------------------------------------------|------------------------------------------------------------------------|
| Maktyp:     PHZ-032     Image: Second second second | Nummergenerator<br>Före Start Slut Steg Efter<br>Partex 1 10 Uppdatera |
| Arrial     1     Antal elikativ/makter.1     Nummergenerator     Nagta ->       Font:     Stotial:     If Automatisk maktering av hela textern       Taturna     14     ■     ■     ■       Maktext:     If automatisk maktering av hela textern                                                                                                    | Font:     Storlek:     Produkttyp:       Tahoma     14     PA3/24      |

En öppna dialog visas, där du väljer vilken fil du vill importera. Du kan välja mellan flera olika importformat som till exempel \*.csv, \*.skv och \*.txt. När du valt fil och tryckt OK, så visas nedanstående meddelande när importen är klar.

| Import 🔀       |
|----------------|
| Importern klar |
| OK             |

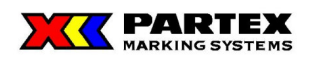

Ifall din fil inte överenstämmer med hur Winsign vill att filerna ska se ut så möts du av följande ruta:

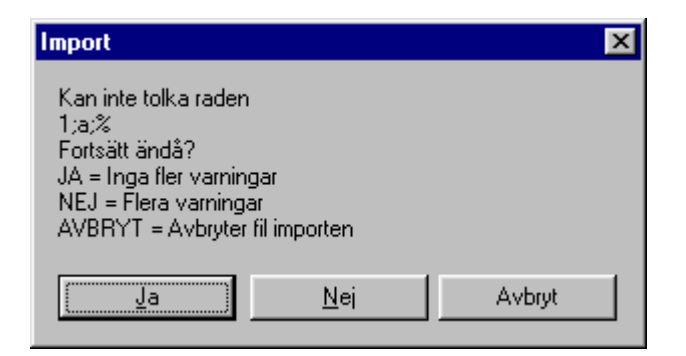

Dialogen beskriver den "felaktiga" raden ( här 1;a;% ), och ger dig några alternativ. Detta är bara en varningsruta, din importfil behöver inte vara felaktig bara för att denna ruta kommer upp (se *systemmanualen*). I fallet ovan varnar han för att jag har med ett %-tecken, vilket kan skrivas ut felaktigt på vissa märkmaskiner, men fungerar på andra.

## 3.5.13.1 Import av filer

Textfiler som skall importeras struktureras på följande sätt:

Varje märktext skall stå på en separat rad och avslutas med ny rad. Gäller även sista märket. Om textinformationen ska produceras 2 radigt avdelas RAD1 och RAD2 med rörtecken (|) ex. **TEXT1**/**TEXT2** 

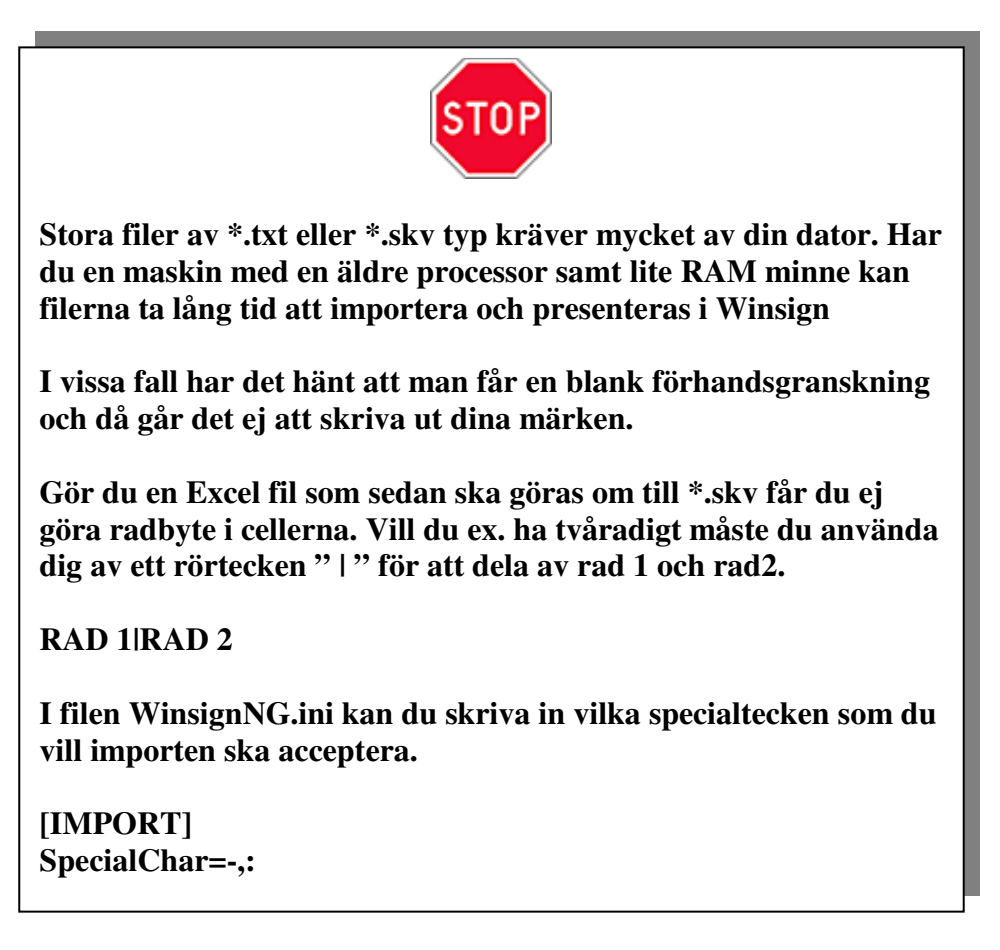

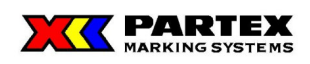

## 3.5.13.2 Att tänka på när man importerar filer i Winsign NG

#### Olika språkversioner av Windows och Excel

Problem kan uppstå vid kopiering av Excelfiler (\*.skv och \*.csv) mellan olika språkversioner av Excel och Windows. Ex) Problem inträffar då en importfil gjord i en svensk Windows med Excel, som sedan skickas till en Amerikansk Windows med Excel, som där redigeras och sedan skickas tillbaks. Om du får problem läs importkapitlet i *systemmanualen*.

#### Innan du trycker på importknappen

- 1. Välj Märktyp
- 2. Välj font typ, storlek, position och om texten ska vara i fetstil etc.
- 3. Klicka på Importfunktionen.
- 4. Välj vilken textfil du ska ha.
- 5. Har du fler filer upprepa ovanstående steg.
- 6. Klicka på OK om du är helt klar.

Steg 1 och 2 kan naturligtvis ändras i efterhand, genom att markera märken/celler och sedan ändra märktyp, font eller storlek etc.

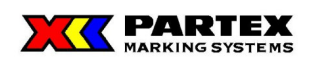

## 3.5.13.3 Skapa en importfil från Excel.

Det finns tre vägar att gå för att skapa en fil som går att importera från Excel till Winsign.

#### Alternativ 1:

All märktext ligger i en enda kolumn i Excel.

- 1. Öppna Anteckningar/Notepad. (Använd inte Wordpad)
- 2. Markera cellvis i Excel från första märket till sista. (inte hela rader)
- 3. Högerklicka i den svarta markeringen och välj kopiera.
- 4. Klicka på det tomma fönstret för Anteckningar
- 5. Högerklicka i Anteckningsrutan och välj klistra in.
- 6. Spara nu din fil som en \*.txt
- 7. Stäng igen alla onödiga fönster och starta Winsign

| ХМ  | 🗙 Microsoft Excel - Bok1                                       |   |        |     |   |   |   |   |
|-----|----------------------------------------------------------------|---|--------|-----|---|---|---|---|
|     | 🕙 Arkiv Redigera Visa Infoga Format Verktyg Data Fönster Hjälp |   |        |     |   |   |   |   |
| 0   | 🗅 😅 🖬 🎒 🗟 🖤 🐰 🗈 🛍 🍼 🖘 - 🖙 🍓 🍞 🗵 🍂 💱 🛄 💇 🛷 100% -               |   |        |     |   |   |   |   |
| Tim | Times New Roman 🔹 12 🔹 F X 🗓 🚍 🚍 🔤 🧐 % 000 號 👭 ோ 🗄 🗸 🕭 🗸       |   |        |     |   |   |   |   |
|     | A1                                                             | • | = DEMC | )-1 |   |   |   |   |
|     | A                                                              | В | С      | D   | Е | F | G | H |
| 1   | DEMO-1                                                         |   |        |     |   |   |   |   |
| 2   | DEMO-2                                                         |   |        |     |   |   |   |   |
| 3   | DEMO-3                                                         |   |        |     |   |   |   |   |
| 4   | DEMO-4                                                         |   |        |     |   |   |   |   |
| 5   | DEMO-5                                                         |   |        |     |   |   |   |   |
| 6   | DEMO-6                                                         |   |        |     |   |   |   |   |
| 7   | DEMO-7                                                         |   |        |     |   |   |   |   |
| 8   | DEMO-8                                                         |   |        |     |   |   |   |   |
| 9   | DEMO-9                                                         |   |        |     |   |   |   |   |
| 10  | DEMO-10                                                        |   |        |     |   |   |   |   |
| 11  |                                                                |   |        |     |   |   |   |   |

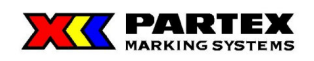

### Alternativ 2:

Märkesinformationen ligger i olika kolumner.

- 1. Ta bort all skräpinformation i Excel filen
- 2. Se till att skiljetecken mellan t.ex. kabel och part även finns med i din Excel-fil.
- 3. Gå till Arkiv-menyn och välj Spara som.
- 4. Välj filformatet \*.skv (\*.csv) och filnamn innan du sparar.
- 5. Stäng igen Excel och öppna Wordpad (Går med Notepad om det är en NT)
- 6. Öppna din \*.skv (\*.csv) fil i Wordpad (Notepad)
- 7. Välj funktionen Ersätt och ta bort alla semikolon
- 8. Gå nu till Arkiv-menyn och välj **Spara som**. Ändra filformatet till textfil och för säkerhets skull ändra filnamnet.
- 9. Stäng igen alla onödiga fönster och starta Winsign

| XM  | 🗙 Microsoft Excel - Bok1                                       |   |     |       |       |         |         |         |                 |         |      |
|-----|----------------------------------------------------------------|---|-----|-------|-------|---------|---------|---------|-----------------|---------|------|
| 8   | 🎦 Arkiv Redigera Visa Infoga Format Verktyg Data Fönster Hjälp |   |     |       |       |         |         |         |                 |         |      |
| ∥₽  | ൙ 日                                                            | 9 | 🗟 🗳 | ۶   X | , 🖻 ( | 2 🝼 🗠 - | ा 🗸 🍓 🕻 | ኛ Σ f 🛪 | <b>\$↓ Ă↓ 🛍</b> | 👰 极 100 | 1% • |
| Tim | Times New Roman 🔹 12 🔹 F X U 副 副 国 😨 % 000 ‰ 🕫 筆 💷 🔹 🕭 🗸       |   |     |       |       |         |         |         |                 |         |      |
|     | F11                                                            |   | •   |       | =     |         |         |         |                 |         |      |
|     | A                                                              | В | С   | D     | E     | F       | G       | Η       | I               | J       |      |
| 1   | J3456                                                          | - | 1   | -     | 100   |         |         |         |                 |         |      |
| 2   | J3456                                                          | - | 2   | -     | 101   |         |         |         |                 |         |      |
| 3   | J3456                                                          | - | 3   | -     |       |         |         |         |                 |         |      |
| 4   | J3456                                                          | - | 4   | -     | 201   |         |         |         |                 |         |      |
| 5   | J3456                                                          | - | 5   | -     | 202   |         |         |         |                 |         |      |
| 6   | J3456                                                          | - | 6   | -     |       |         |         |         |                 |         |      |
| 7   | J3456                                                          | - | 7   | -     |       |         |         |         |                 |         |      |
| 8   | J3456                                                          | - | 8   | -     |       |         |         |         |                 |         |      |
| 9   | J3456                                                          | - | 9   | -     | PE    |         |         |         |                 |         |      |
| 10  | J3456                                                          | - | 10  | -     | PE    |         |         |         |                 |         |      |
| 11  |                                                                |   |     |       |       |         |         |         |                 |         |      |

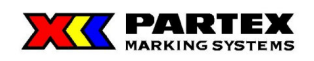

#### Alternativ 3:

Märkesinformationen ligger i olika kolumner.

- 1. Ta bort all skräpinformation i Excelfilen
- 2. Se till att skiljetecken mellan t.ex. kabel och part även finns med i din Excel-fil.
- 3. A-kolumnen används som kolumn för antal. **OBS!!** man måste sätta ett antal på första märket även om det bara ska vara en styck. Övriga märken behöver man inte sätta ett antal på om det inte ska vara fler än en.
- 4. Övriga kolumner som B o.s.v innehåller märkesinformationen
- 5. Gå till Arkiv-menyn och välj **Spara som**.
- 6. Välj filformatet \*.skv (\*.csv) och ett filnamn innan du sparar.
- 7. Nu är det bara att importera din \*.skv (\*.csv) fil till Winsign.

#### Flera kolumner

|    | Α | В     | С | D  | E | F   | G | Н |
|----|---|-------|---|----|---|-----|---|---|
| 1  | 1 | J3444 | - | 1  | - | 101 |   |   |
| 2  |   | J3444 | - | 2  | - | 102 |   |   |
| З  |   | J3444 | - | 3  | - | 103 |   |   |
| 4  |   | J3444 | - | 4  | - | 104 |   |   |
| 5  |   | J3444 | - | 5  | - | 105 |   |   |
| 6  |   | J3444 | - | 6  | - | 106 |   |   |
| 7  |   | J3444 | - | 7  | - | 107 |   |   |
| 8  |   | J3444 | - | 8  | - | 108 |   |   |
| 9  |   | J3444 | - | 9  | - | 109 |   |   |
| 10 |   | J3444 | - | 10 | - | 110 |   |   |
| 11 |   | J3444 | - | 11 | - | 111 |   |   |
| 12 |   | J3444 | - | 12 | - | 112 |   |   |
| 13 | 2 | J8888 | - | 1  | - | 233 |   |   |
| 14 | 2 | J8888 | - | 2  | - | 234 |   |   |
| 15 | 2 | J8888 | - | 3  | - | 235 |   |   |
| 16 |   |       |   |    |   |     |   |   |
| 17 |   | 1     |   |    |   |     |   |   |
| 18 |   | Ī     |   |    |   |     |   |   |

#### En kolumn

|    | A | В            | C | D |
|----|---|--------------|---|---|
| 1  | 1 | J3444-1-101  |   |   |
| 2  |   | J3444-2-102  |   |   |
| 3  |   | J3444-3-103  |   |   |
| 4  |   | J3444-4-104  |   |   |
| 5  |   | J3444-5-105  |   |   |
| 6  |   | J3444-6-106  |   |   |
| 7  |   | J3444-7-107  |   |   |
| 8  |   | J3444-8-108  |   |   |
| 9  |   | J3444-9-109  |   |   |
| 10 |   | J3444-10-110 |   |   |
| 11 |   | J3444-11-111 |   |   |
| 12 |   | J3444-12-112 |   |   |
| 13 | 2 | J8888-1-233  |   |   |
| 14 | 2 | J8888-2-234  |   |   |
| 15 | 2 | J8888-3-235  |   |   |
|    |   |              |   |   |

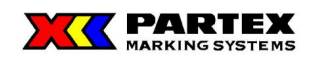

## 3.5.14 Hjälpsystem

Hjälpen i Winsign är en vanlig Onlinehjälp enligt Windows-standard. Hjälpen nås genom att i menyn Hjälp välja Hjälp innehåll. Den vanliga hjälpknappen F1 går även att använda.

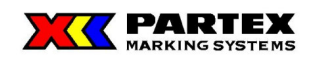

# 4 Skriva ut grupp eller märken

För att skriva ut tidigare skapad grupp eller märkning klicka på *"skriv ut"-ikonen*, alternativt rullgardinsmenyn <u>Grupp/Utskrift</u> eller <u>Märkning/Utskrift</u>. För att skriva ut din grupp direkt till en vald maskin, använd direktutskriftikonerna.

| 🖞 Winsign NG - [fredag]                                                              |                                    |  |  |  |  |  |
|--------------------------------------------------------------------------------------|------------------------------------|--|--|--|--|--|
| 🚰 Arkiv Projekt Grupp Märkning Verktyg Fönster Maskininställningar Hjälp             |                                    |  |  |  |  |  |
| □ 📽 🚭 🗲 🛤                                                                            |                                    |  |  |  |  |  |
|                                                                                      |                                    |  |  |  |  |  |
| Köket                                                                                | 📎 🗅 🖹 🥝 💁 Printer 😂 MK6 🚮          |  |  |  |  |  |
| Märkinformation                                                                      | мкт 📰 мкз 🛃                        |  |  |  |  |  |
| Nummergenerator           Före         Start         Slut         Steg         Efter | Antal etiketter/märken: 6          |  |  |  |  |  |
|                                                                                      | Winsign är mer likt Excel än förut |  |  |  |  |  |
| Font: Storlek: Produkttyp:                                                           |                                    |  |  |  |  |  |
| Tahoma         ▼         14         ▼         PK2 (84mm)         ▼                   |                                    |  |  |  |  |  |
| Produkttyp Antal Storlek Text                                                        |                                    |  |  |  |  |  |
| 1 PK2 (84mm) 1 14 Märke                                                              |                                    |  |  |  |  |  |
| 2 PK2 (84mm) 1 14 Winsign är med                                                     | r likt Excel än förut              |  |  |  |  |  |
| 3 PK2 (84mm) 1 14 [1-10]Partex[1-                                                    | 10]                                |  |  |  |  |  |
| ×                                                                                    |                                    |  |  |  |  |  |

Dessa olika utskriftsformer finns det:

Skriv ut projekt: Skriver ut alla grupper ur projektet.

Skriv ut grupp: Skriver ut alla eller valda grupper ur projektet

Skriv ut märkning: Skriver ut alla eller valda märken ur projektet

**Direktutskrift:** Skriver ut aktiv grupp. Detta alternativ skickar dig direkt till utskriftsdialogen för vald maskin. Till skillnad från grupputskrift så kan du inte välja att inkludera andra grupper eller extra kopior av grupp.

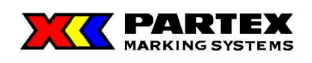

## 4.1 Grupp

För att skriva ut tidigare skapade grupper klicka på "skriv ut"-ikonen, alternativt Grupp/Utskrift.

I den dialogruta som kommer fram efter att ha klickat på *"skriv ut"-ikonen* har du några möjliga val att göra:

| Skriv ut gruppmärkningar                                                        | ×     |
|---------------------------------------------------------------------------------|-------|
| Antal kopior av vald grupp<br>1 Sammanslagning av kopior<br>Utskriftsoptimering |       |
| Valbara grupper                                                                 |       |
| Namn, Namn,                                                                     | Antal |
| garaget<br>huset                                                                |       |
| köket                                                                           |       |
|                                                                                 |       |
|                                                                                 |       |
|                                                                                 |       |
|                                                                                 |       |
|                                                                                 |       |
|                                                                                 |       |
|                                                                                 |       |
| ····> Liánn till fór utskrift                                                   |       |
| Kijdcentrering av text     Kincka produktionsfil                                |       |
| till Partex                                                                     |       |
|                                                                                 |       |

Valbara grupper: I denna textruta visas gruppnamnen och postbeteckning på valbara grupper. Den aktiva gruppen är alltid markerad.

Valda att skrivas ut: I denna textruta visas valda grupper med tillhörande information och antal.

Antal kopior av valda grupper: Antalet kopior av den markerade gruppen. Förvalt antal är alltid 1 kopia. Vid utskrift av flera grupper kan man välja antal kopior separat för varje gruppmärkning. Men det är endast möjligt att skriva grupper ur det aktiva projektet.

**Sammanslagning av kopior Utskriftsoptimering**: Kan används för en produkttyp som innehåller olika typer (storlekar) av märkningar, utskriften kan då optimeras så att materialspillet minimeras.

**Höjd centrering av text:** Vid utskrift centreras märktexten i vertikalled på all märkning (märkmoduler) i projektet.

----> Lägg till för utskrift. - För att välja en gruppmärkning för utskrift kan man göra på två sätt endera dubbelklicka på gruppnamnet eller markera den aktuella gruppen och trycka på ----> . Kom ihåg att först välja antal kopior innan du lägger till för utskrift.

<---- Ta bort vald grupp ur utskriftsvalet. - Om en oönskad grupp skulle ha blivit vald kan den tas bort från "Valda att skrivas ut" genom att markera gruppen och trycka på <---- , eller dubbelklicka på gruppen.

**OK –** Går vidare till Produktionsrutan

<< Tillbaka – Stänger Produktionsfönstret och hoppar tillbaka till föregående fönster

Hjälp – Öppnar hjälpguiden

**Skicka produktionsfil till Partex –** Skicka gruppmärkningar till Partex för produktion. Se delkapitel Partex Internet för ytterligare information.

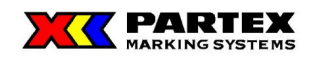

## 4.2 Märke

För att skriva ut tidigare skapad märkning klicka på "skriv ut"-ikonen, alternativt Märkning/Utskrift.

Vid utskrift av märkning har man möjlighet att skriva ut valfritt antal av de i gruppmärkningen ingående märkningarna. Men endast märkningar ur den aktiva gruppen kan skrivas ut.

| Valbara märkningar – |      | -Valda att skrivas ut  |       |    |
|----------------------|------|------------------------|-------|----|
| Posnummer,           | Text | Posnummer,             | Text, | An |
|                      |      |                        |       |    |
|                      | >    | Lägg till för utskrift |       |    |

I den dialogruta som kommer fram efter att ha klickat på "*skriv ut*" -*ikonen* har du några möjliga val att göra:

**Valbara märkningar**: I denna textruta visas märktexten och posnummer på valbara märken. Det aktiva märket är alltid markerat.

Valda att skrivas ut: I denna textruta visas valda märken med tillhörande information och antal.

Antal kopior av valda grupper: Antalet kopior av det markerade märket. Förvalt antal är alltid 1 kopia. Vid utskrift av flera märken kan man välja antal kopior separat för varje märke. Men det är endast möjligt att skriva märken ur den aktiva gruppen.

**Höjd centrering av text:** Vid utskrift centreras märktexten i vertikalled på all märkning (märkmoduler) i projektet.

----> Lägg till för utskrift. - För att välja ett märke för utskrift kan man göra på två sätt endera dubbelklicka på märktexten eller markera det aktuella märket och trycka på ---->. Kom ihåg att först välja antal kopior innan du lägger till för utskrift.

<---- Ta bort vald grupp ur utskriftsvalet. - Om ett oönskat märke skulle ha blivit valt kan den tas bort från "Valda att skrivas ut" genom att markera märktexten och trycka på <----, eller dubbelklicka på märket.

**OK –** Går vidare till Produktionsrutan

<< Tillbaka – Stänger Produktionsfönstret och hoppar tillbaka till föregående fönster

Hjälp – Öppnar hjälpguiden

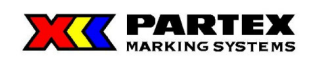

# 5 Produktion

I nedanstående dialog väljs den utskriftsmetod som är lämplig för den produkttyp som valts till din märkning. (ref."Skapa gruppmärkning" eller "Direkt märkning").

Kontakta Partex för att klargöra vilka märksystem som produceras på nedan beskrivna utskriftsenheter.

Vid utskrift med "**Printer**" används Windows standardskrivare om ingen annan skrivare valts.

| Produktion                        | ×                   |
|-----------------------------------|---------------------|
| Utskriftsmedia<br>Printer ProMark | << <u>T</u> illbaka |
| МК <u>1</u>                       | <u>H</u> jälp       |
| <u>S</u> P1 (Marktex)             |                     |
| MK <u>6</u>                       |                     |
| MK <u>3</u>                       |                     |
|                                   |                     |

Använd inte funktionen "Antal exemplar" i Windows "Skriv ut" –dialog.

**Tips:** I varje Kördialog kan du skriva ut vissa utvalda märken från Produktionsrutan. Använd Ctrl + musklick och/eller Shift + musklick för att göra ditt urval. Nedan visas ett exempel:

| SP1             |            |                      | ×       |
|-----------------|------------|----------------------|---------|
| Antal av varje: | Nuvarande: | Produktion:          |         |
| 1               | 14         | Märke-1              |         |
|                 |            | Märke-2              |         |
|                 |            | Märke-3              |         |
|                 |            | Märke-4              |         |
|                 |            | Märke-5              |         |
|                 |            | Märke-6              |         |
|                 |            | Märke-7              |         |
| <u>K</u> ör     | Stopp      | Märke-8              |         |
|                 |            | Märke-9              |         |
|                 |            | Marke-10             |         |
|                 |            | Marke-11             |         |
|                 |            | Marke-12             |         |
|                 |            | Marke-13             |         |
|                 |            | Marke-14<br>Marke-15 |         |
|                 |            | Marke-10             |         |
|                 |            | Markento<br>Marka 17 |         |
|                 |            | Market 7<br>Marka 10 |         |
|                 |            | Märke 19             |         |
| << Tillbaka     | Hjälp      | Märke-20             | <b></b> |
|                 | <b></b> ,P | I marke-20           |         |

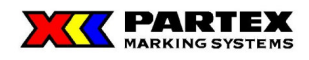

<u>**Printer -**</u> Denna väljer du om du ska köra en maskin som du installerat en drivrutin till som inte finns med som knapp eller om du vill skriva ut på en skrivare. *Kortkommando Alt+P* 

MK1 – Öppnar MK1:ans produktionsfönster. Kortkommando Alt+1

SP1 (Marktex) - Öppnar SP1:ans produktionsfönster. Kortkommando Alt+S

MK6 - Öppnar MK6:ans produktionsfönster. Kortkommando Alt+6

MK3- Öppnar MK3:ans produktionsfönster. Kortkommando Alt+3

ProMark- Öppnar ProMark:ens produktionsfönster. Kortkommando Alt+R

<< Tillbaka – Stänger Produktionsfönstret och hoppar tillbaka till föregående fönster

**Hjälp –** Öppnar hjälpguiden

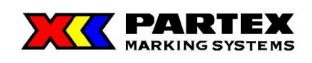

## 5.1 Printer

| Printer                      |                |                                                | X |
|------------------------------|----------------|------------------------------------------------|---|
| Antal av varje:              | Nuvarande:     | Produktion:                                    |   |
| 1                            | 1              | PARTEX                                         |   |
| Marginaler<br>Höjdjustering: | Sidojustering: | PARTEX<br>PARTEX<br>PARTEX<br>PARTEX<br>PARTEX |   |
| 0                            | 0              | PARTEX                                         |   |
|                              |                | PARTEX<br>PARTEX                               |   |
| Spara värden                 |                | Gruppen 1                                      |   |
|                              |                | PARTEX                                         |   |
| 🔲 Med Ramar                  |                | PARTEX<br>PARTEX<br>PARTEX<br>PARTEX           |   |
| Kör                          |                | PARTEX                                         |   |
| 220                          |                |                                                |   |
| << <u>T</u> illbaka          | <u>H</u> jälp  | Gruppen 2<br>PARTEX<br>PARTEX                  |   |

Utskrift på skrivare (windows drivrutiner).

Antal av varje: – Här kan du ändra om du vill t.ex. ha två märken av varje märktext. Standardvärde är 1

Nuvarande: – Visar det senaste markerade märke i den vita produktionsrutan.

**Höjdjustering:** - Justera var texten skall skrivas i vertikalled. Enheten är i tiondels millimeter.

**Sidojustering:** - Justera var texten skall skrivas i horisontalled. Enheten är i tiondels millimeter.

**Spara värden:** - Sparar ner dina höjdjustering- och sidojusteringsvärden i aktuell produktionsfil. Om du sparar justeringarna så slipper du göra dessa ändringar varje gång du startar Winsign och skriver ut med just den produktionsfilen. När du har tryckt på sparat, så nollställs justeringsvärdena (men skillnaden är sparad i produktionsfilen).

Kör – Skickar informationen till skrivaren.

**Produktion:** - Här ser du all den information som programmet kommer sända över till skrivaren. Vill man inte ha ut alla märken markerar man flera märken med ctrl + musklick och/eller shift + musklick, då skrivs bara de markerade märkena ut.

Dina märken separeras med en rad (se ovan): \_\_\_Gruppnamn\_\_Sid nr.\_\_ . Dessa indikerar vilket ark/fixtur/kort du markerat i ordningen.

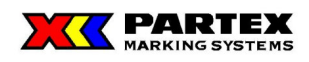

**OBS!** Nummrering av ark/fixtur/kort gäller bara vid utskrift av alla märken. Vid eget urval, så optimeras utskriften så att alla ark/fixturer/korten fylls istället för att skriva ut enstaka ark/fixturer/kort med något märke på. Märkningen skrivs alltid ut uppifrån och ner från produktionsrutan.

<< Tillbaka – Går tillbaka till Produktionsrutan

**Hjälp –** Öppnar hjälpguiden

Vid utskrift används Windows standardskrivare om ingen annan skrivare valts. Då du trycker på kör möts du av följande dialog:

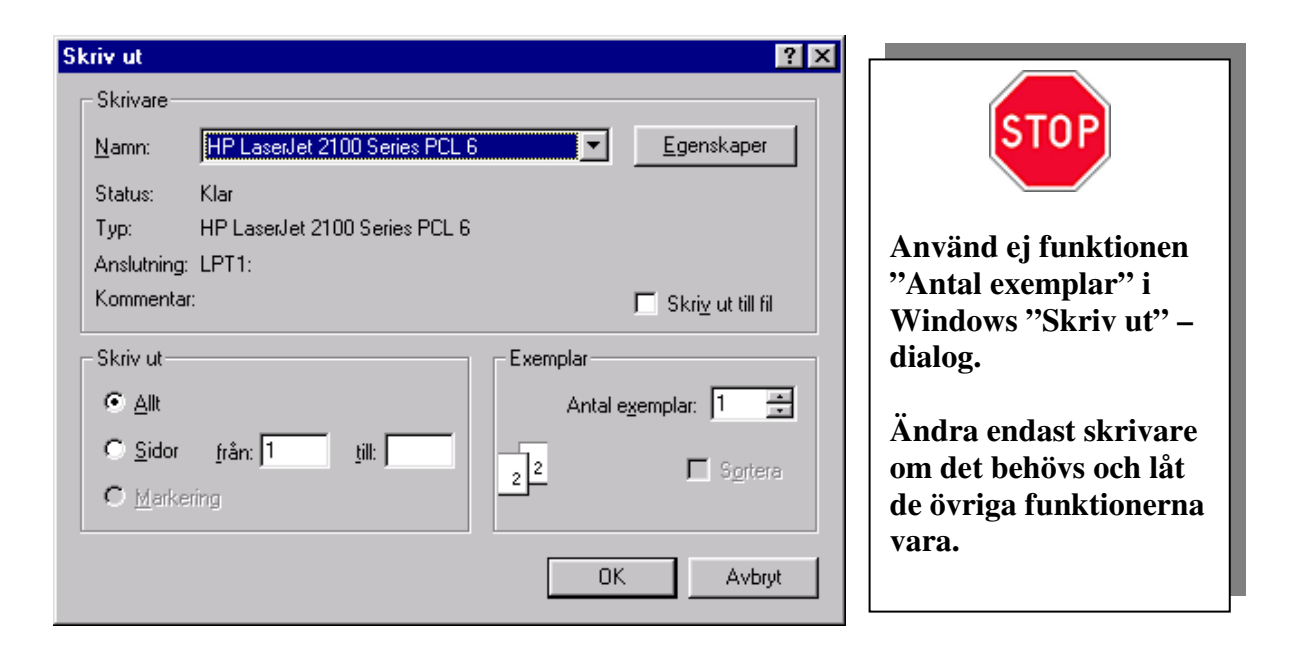

Utskriftvalet Printer är till för bland annat:

- OKI's Microline 395
- Epson LQ 870
- HP LaserJet 2100
- HP LaserJet 2200
- Zebra 105 S

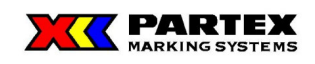

# 5.2 MK1

Produktion på miniplottern MK1.

| MK1                                                                                                    | ×                                                                                                    |
|----------------------------------------------------------------------------------------------------|----------------------------------------------------------------------------------------------------|
| Antal av varje: Nuvarande:                                                                                                    | Produktion:                                                                                                    |
| 1 1                                                                                                    | Partex-1                                                                                                    |
| Teckentolek<br>Canadia State State Sta | Partex-2<br>Partex-3<br>Partex-4<br>Partex-5<br>Partex-6<br>Partex-7<br>Partex-10<br>Partex-10<br>Partex-10<br>Partex-11<br>Partex-13<br>Partex-13<br>Partex-14<br>Partex-15<br>Partex-16<br>Partex-17<br>Partex-18<br>Partex-18<br>Partex-18<br>Partex-18<br>Partex-18<br>Partex-20<br>Partex-22<br>Partex-24<br>Partex-24<br>Partex-25<br>Partex-26 |

**Antal av varje:** – Här kan du ändra om du vill t.ex. ha två märken av varje märktext. Standardvärde är 1

**Nuvarande:** – Visar det senaste markerade märke i den vita produktionsrutan.

Ange egen storlek: Är denna inte ikryssad, så används samma storlek på märkningen som den storlek som finns lagrad i pluggen (standardstorlek). Ifall den är ikryssad så kan man själv skriva in en egen storlek i *Teckenhöjd* och *Teckenbredds* rutorna. Den förifyllda storleken är den Standardstorlek som används för just den produkttypen.

**Teckenhöjd:** – Eftersom plottern inte kan använda sig av True Type fonter så anges storleken på teckenhöjden här. Detta värde sparas INTE när du lämnar dialogen. Värdet anges i tiondelsmillimeter.

**Teckenbredd:** – Eftersom plottern inte kan använda sig av True Type fonter så anges storleken på teckenbredden här. Detta värde sparas INTE när du lämnar dialogen. Värdet anges i tiondelsmillimeter.

**Höjdjustering:** - Justera var texten skall skrivas i vertikalled. Enheten är i tiondelsmillimeter.

**Sidojustering:** - Justera var texten skall skrivas i horisontalled. Enheten är i tiondelsmillimeter.

**Spara värden:** - Sparar ner dina höjdjustering- och sidojusteringsvärden i aktuell produktionsfil. Om du sparar justeringarna så slipper du göra dessa ändringar varje gång du startar Winsign och skriver ut med just den produktionsfilen. När du har tryckt på sparat, så nollställs justeringsvärdena (men skillnaden är sparad i produktionsfilen).

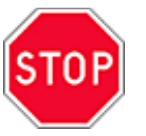

Stänger man av plottern innan den har skrivit klart så kommer MK1:an att fortsätta att skriva när man sätter den i PLOT MODE igen. Detta beror på att plottern har fortfarande märkinformation i sitt bufferminne. Tryck på Stop i utskriftsrutan för att stänga av tillförseln av information till plotter. MK1:an kommer då att skriva klart den märkinformationen den har kvar i bufferminnet.

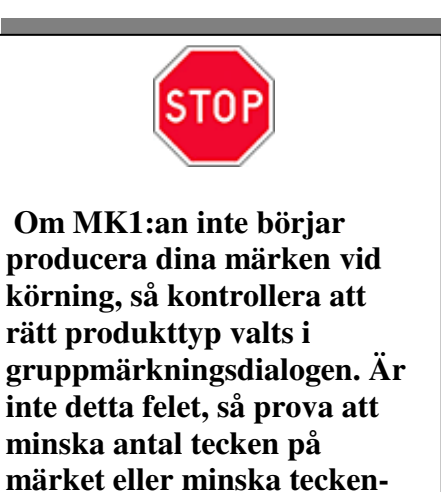

höjd och teckenbredd.

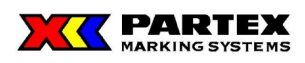

**Skriv till fil** – När denna ruta är markerad då du trycker på Kör, så skrivs dina märken ner i en textfil. En spara dialog visas där du får namnge din fil och ange var den ska sparas. Som bekräftelse för sparning visas en dialog där filens namn och plats visas.

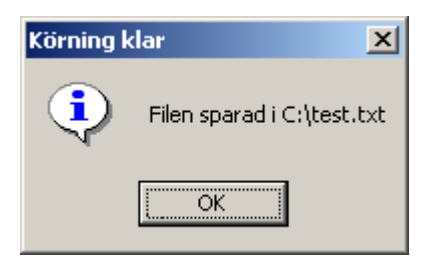

**Kör första märket 2 gånger –** När denna ruta är markerad körs första märket för varje fixtur två gånger. Detta görs för att oftast hinner pennan torka lite vid start av jobb, eller vid fixturbyte. Funktionen förhindrar därmed att första märket måste skrivas om senare.

**Kör –** Skickar informationen till MK1:an

Stopp – Slutar att skicka information till MK1:an

**Penntest:** - Denna funktion är till för att få fram bläcket i pennan så att texten inte blir dålig på de första märkena. Upprepa till önskat resultat. Skrivpennan kommer att rita en triangel för de fixturer som Partex har anpassat för penntest.

**Produktion:** - Här ser du all den information som programmet kommer sända över till MK1:an. Vill man inte ha ut alla märken markerar man flera märken med ctrl + musklick och/eller shift + musklick, då skrivs bara de markerade märkena ut.

<< Tillbaka – Går tillbaka till Produktionsrutan

Maskinhjälp – Öppnar ett hjälpfönster med tips om vad du ska göra om plottern inte startar.

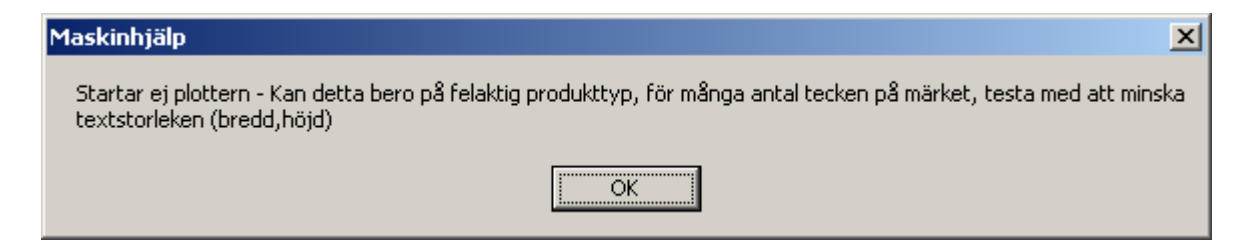

Hjälp – Öppnar hjälpguiden

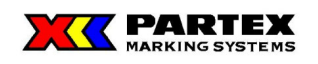

## 5.3 SP1 (Marktex)

Produktion på märkmaskin SP1.

| SP1                   |            | ×                                                               |                                                                                                    |
|-----------------------|------------|-----------------------------------------------------------------|----------------------------------------------------------------------------------------------------|
| Antal av varje:<br> 1 | Nuvarande: | Produktion:<br><b>J2345-1-333</b><br>J5678-2-145<br>J9084-5-237 | STOP                                                                                                    |
| Kor                   | Stopp      |                                                                 | Alla inställningar av<br>fonter och<br>textplaceringar måste<br>göras på SP1 maskinen.<br>Winsign sänder endast |
| << Tillbaka           | Hjälp      |                                                                 | textinformationen till<br>SP1:an                                                                                |

**Antal av varje:** – Här kan du ändra om du vill t ex ha två märken av varje märktext. Standardvärde är 1

Nuvarande: – Visar det senaste markerade märke i den vita produktionsrutan.

Kör – Skickar informationen till SP1:an

**Stopp –** Slutar att skicka information till SP1:an

**Produktion:** - Här ser du all den information som programmet kommer sända över till SP1:an. Vill man inte ha ut alla märken markerar man flera märken med ctrl + musklick och/eller shift + musklick, då skrivs bara de markerade märkena ut.

<< Tillbaka – Går tillbaka till Produktionsrutan

Hjälp – Öppnar hjälpguiden

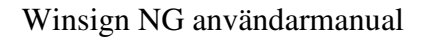

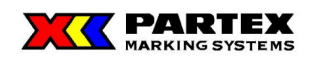

## 5.4 MK6

Produktion på märkmaskin MK6.

| МКБ                          |                         |                                                          | × |
|------------------------------|-------------------------|----------------------------------------------------------|---|
| Antal av varje:              | Nuvarande:              | Produktion:                                              |   |
| 1                            | 1                       | PARTEX                                                   |   |
| Marginaler<br>Höjdjustering: | Sidojustering:          | PARTEX<br>PARTEX<br>PARTEX<br>PARTEX<br>PARTEX<br>PARTEX |   |
|                              |                         | PARTEX                                                   |   |
| Spara värden                 |                         | PARTEX<br>Gruppen 1<br>PARTEX                            |   |
|                              |                         | PARTEX<br>PARTEX                                         |   |
|                              |                         | PARTEX<br>PARTEX                                         |   |
| <u>K</u> ör                  | Kör <u>e</u> n märkning | PARTEX<br>PARTEX<br>PARTEX                               |   |
|                              |                         | PARTEX                                                   |   |
| << <u>T</u> illbaka          | <u>H</u> jälp           | PARTEX                                                   |   |

**Antal av varje: –** Här kan du ändra om du vill t ex ha två märken av varje märktext. Standardvärde är 1.

Nuvarande: – Visar det senaste markerade märke i den vita produktionsrutan.

Höjdjustering: - Justera var texten skall skrivas i vertikalled. Enheten är i tiondelsmillimeter.

**Sidojustering:** - Justera var texten skall skrivas i horisontalled. Enheten är i tiondelsmillimeter.

**Spara värden:** - Sparar ner dina höjdjustering- och sidojusteringsvärden i aktuell produktionsfil. Om du sparar justeringarna så slipper du göra dessa ändringar varje gång du startar winsign och skriver ut med just den produktionsfilen. När du har tryckt på sparat, så nollställs justeringsvärdena (men skillnaden är sparad i produktionsfilen).

Kör – Skickar informationen till MK6:an.

Kör en märkning – Kör vald (blåmarkerad) märkning.

**Produktion:** - Här ser du all den information som programmet kommer sända över till MK6:an. Vill man inte ha ut alla märken markerar man flera märken med ctrl + musklick och/eller shift + musklick, då skrivs bara de markerade märkena ut.
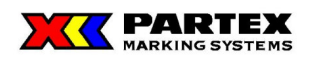

Dina märken separeras med en rad (se ovan): \_\_\_Gruppnamn\_\_Sid nr.\_\_ . Dessa indikerar vilket märke du markerat i ordningen.

**OBS!** Nummrering av märke gäller bara vid utskrift av alla märken. Vid eget urval, så optimeras utskriften så att alla märken fylls istället för att skriva ut enstaka märke med något märke på. Märkningen skrivs alltid ut uppifrån och ner från produktionsrutan.

<< Tillbaka – Går tillbaka till Produktionsrutan

Hjälp – Öppnar hjälpguiden

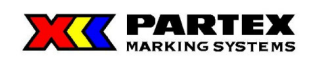

### 5.5 MK3

Produktion på märkmaskin MK3.

| МКЗ                                               |                          |                                                                                                    | × |
|---------------------------------------------------|--------------------------|----------------------------------------------------------------------------------------------------|---|
| Antal av varje:                                   | Nuvarande:               | Produktion:                                                                                                   |   |
| Marginaler<br>Höjdjustering:<br>O<br>Spara värden | 1<br>Sidojustering:<br>0 | PARTEX<br>PARTEX<br>PARTEX<br>PARTEX<br>PARTEX<br>PARTEX<br>PARTEX<br>PARTEX<br>Gruppen 1<br>PARTEX<br>PARTEX |   |
| <u>K</u> ör<br><< <u>T</u> illbaka                | <u>H</u> jälp            | PARTEX<br>PARTEX<br>PARTEX<br>PARTEX<br>PARTEX<br>PARTEX<br>PARTEX<br>PARTEX<br>PARTEX<br>PARTEX              |   |

**Antal av varje:** – Här kan du ändra om du vill t.ex. ha två märken av varje märktext. Standardvärde är 1

Nuvarande: – Visar det senaste markerade märke i den vita produktionsrutan.

Höjdjustering: - Justera var texten skall skrivas i vertikalled. Enheten är i tiondelsmillimeter.

**Sidojustering:** - Justera var texten skall skrivas i horisontalled. Enheten är i tiondelsmillimeter.

**Spara värden:** - Sparar ner dina höjdjustering- och sidojusteringsvärden i aktuell produktionsfil. Om du sparar justeringarna så slipper du göra dessa ändringar varje gång du startar winsign och skriver ut med just den produktionsfilen. När du har tryckt på sparat, så nollställs justeringsvärdena (men skillnaden är sparad i produktionsfilen).

**Kör –** Skickar informationen till MK3:an.

**Produktion:** - Här ser du all den information som programmet kommer sända över till MK3:an. Vill man inte ha ut alla märken markerar man flera märken med ctrl + musklick och/eller shift + musklick, då skrivs bara de markerade märkena ut.

Dina märken separeras med en rad (se ovan): \_\_\_Gruppnamn\_\_Sid nr.\_\_ . Dessa indikerar vilken kort du markerat i ordningen.

På kortena som produceras med MK3 skrivs även kortnummret ut. Detta underlättar om du vill hitta ett specifikt kort i produktionsrutan.

**OBS!** Nummrering av märke gäller bara vid utskrift av alla märken. Vid eget urval, så optimeras utskriften så att alla märken fylls istället för att skriva ut enstaka märke med något märke på. Märkningen skrivs alltid ut uppifrån och ner från produktionsrutan.

<< Tillbaka – Går tillbaka till Produktionsrutan

Hjälp – Öppnar hjälpguiden

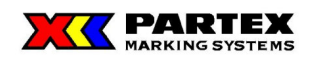

### 5.6 ProMark

#### 5.6.1 Produktion

Produktion på märkmaskin MK9-NG (ProMark). För att aktivera utskrift på MK9-NG så välj en produktfil från detta system, annars aktiveras CSV-utskrift för det äldre MK9 systemet.

| ProMark         |            |             | × |
|-----------------|------------|-------------|---|
| Antal av varje: | Nuvarande: | Produktion: |   |
| 1               | 1          | Partex1     | - |
|                 |            | Partex2     |   |
|                 |            | Partex3     |   |
|                 |            | Partex4 -   |   |
|                 |            | Partex5     |   |
|                 |            | Partex6     |   |
|                 |            | Partex7     |   |
|                 |            | Partex8     |   |
|                 |            | Partex9     |   |
|                 |            | Partex10    |   |
|                 |            | Partex11    |   |
|                 |            | Partex12    |   |
|                 |            | Partex13    |   |
|                 |            | Partex14    |   |
|                 |            | Partex15    |   |
| Kör             |            | Partex16    |   |
|                 |            | Partex17    |   |
|                 |            | Partex10    |   |
| << Tillbaka     | Hiälp      | Partey 20   | - |
|                 |            |             |   |

**Antal av varje:** – Här kan du ändra om du vill t.ex. ha två märken av varje märktext. Standardvärde är 1

Nuvarande: – Visar det senaste markerade märke i den vita produktionsrutan.

**Kör –** Öppnar dialog där du får specifiera namn på mapp och vilken enhet som är minneskortet.

**Produktion:** - Här ser du all den information som programmet kommer sända över till ProMark. Vill man inte ha ut alla märken markerar man flera märken med ctrl + musklick och/eller shift + musklick, då skrivs bara de markerade märkena ut.

<< Tillbaka – Går tillbaka till Produktionsrutan

**Hjälp –** Öppnar hjälpguiden

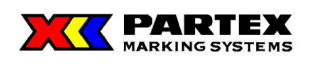

När du klickat på Kör visas följande dialog:

| Spara - Splitta         | ×                   |
|-------------------------|---------------------|
| Ange mapp:              | Spara - Splitta     |
| Välj enhet:<br>A:\    ▼ | Hjälp               |
|                         | << <u>T</u> illbaka |

**Ange mapp:** – Här skriver du in namnet på den mapp som filerna skall sparas i. Denna mapp ska sedan väljas på ProMark-maskinen. Max 8 tecken kan användas och enbart tecknen A till Z och 0 till 9 kan användas i mappnamnet.

**Välj enhet:** – Här listas alla enhet som finns på din dator. Det är viktigt att du har pluggat in läsaren innan du öppnar Spara –Splitta dialogen, för annars kommer inte enhetsbokstaven för minneskortsläsaren visas. Detta gäller USB-läsare. Naturligtvis kan du välja din hårddisk, eller vanlig diskett och sedan flytta över mapp och filer till ett minneskort senare.

**Spara - Splitta –** Sparar din märkinformation i LMF filer i angiven mapp på den enhet som du valt.

Är märkinformationen mer än 300 rader eller mer än 1997 tecken, så delas dessa upp på flera filer. Eftersom ProMark enbart kan hantera 300 rader och max 1997 tecken åt gången. Filerna benämns FILE0001.lmf upp till max FILE9999.lmf. Varje fil rymmer max 300 märken. Informationen sparas i den ordningen som de skall produceras. Vid produktion på ProMark. Ladda först FILE0001.lmf, när du har producerat den laddar du FILE0002.lmf osv.

När filerna är nersparade så visas följande dialog, där det framgår hur många filer jobbet blev uppdelat på, samt var filerna sparats:

| ProMark | ×                                                                                                    |
|---------|----------------------------------------------------------------------------------------------------|
| ٩       | Skrivning klar. Ifall du sparar till minneskort glöm inte att stoppa<br>tjänsten innan du matar ut kortet. |
|         | 2 antal filer har skapats i mappen: C:\TEST2, Filnamn:<br>FILE0001.csv> FILE0002.csv                       |
|         | OK                                                                                                    |

Ifall du sparar till en minnesläsare av USB-typ, glöm då inte att du måste stoppa tjänsten för denna, innan du tar loss minneskortet. Annars är det stor risk att märkinformation går förlorad. Om du inte vet ifall du har en USB-läsare, eller inte vet hur man stoppar tjänsten. Kontakta din systemadministratör eller ring Partex.

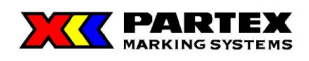

#### USB port / Compact flash kortläsare

Vid första skrivning till CF kortet väljs enhet – där kortläsaren är ansluten, för nästkommande skrivning kommer WinSign att föreslå samma enhet/port som användes vid föregående tillfälle även om WinSign avslutats – förutsätter att läsaren sitter i samma enhet/port.

<< Tillbaka – Går tillbaks till ProMark dialogen.

Hjälp – Öppnar hjälpguiden.

#### 5.6.2 MK9-NG specifika funktioner

| Gruppmärkning     |          |                |                          |
|-------------------|----------|----------------|--------------------------|
| System            |          |                |                          |
| MK9-NG            |          | · 🔨            | Maskin -                 |
| Produktgrupp:     |          |                |                          |
| Wire Markers      |          | - I 🔁          | MK9-NG_<br>Inställningar |
| Produkt:          |          | <b>%.0</b> .   |                          |
| P0-05             |          | <b>▼</b> 2%    |                          |
| I                 |          |                |                          |
| Namn/Nummer:      | P0-05    |                | <u>0</u> K               |
| Utgiven den:      | 20070808 |                | <u>A</u> vbryt           |
| Postbeteckning:   |          |                | <u>Hj</u> älp            |
| Kategori:         |          | -              |                          |
| Utgivare:         |          |                |                          |
| Tjänsteställe:    |          |                |                          |
| Telefon:          |          |                |                          |
| r Tillval         |          |                |                          |
| Max antal tecken: |          |                | nationell fargkod        |
| L                 |          | , rai <u>v</u> | INCOUNTRY                |

Välj MK9-NG system. Därefter välj önskad produktgrupp och önskad produkt. Ange därefter Namn/Nummer på gruppen. Tryck sedan på knappen MK9-NG Inställningar. Följande dialog visas:

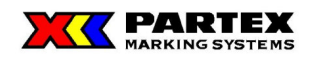

| MK9-NG                  |                             |   |                      | X             |
|-------------------------|-----------------------------|---|----------------------|---------------|
| Märkeslängd —<br>C Auto | Manuell                     |   |                      | OK<br>Avbryt  |
| – Teckenhöjd –          |                             |   | 1                    |               |
| C Auto                  | <ul> <li>Manuell</li> </ul> |   |                      |               |
|                         |                             |   |                      |               |
|                         |                             |   |                      |               |
| - Teckenavstånd         |                             |   | -Radavstånd          |               |
| Standard                | 🔘 Tätt intill               |   | Standard             | 🔿 Tätt intill |
| C Kontakt               | 🔿 Isär                      |   | 🔘 Kontakt            | 🔘 Isär        |
| - Kapmärke              |                             | ] | – Vertikalutskrift – |               |
| 💿 1/2 kap               | C Line                      |   | Nej                  | ○ Ja          |
| C Punkt                 | 🔿 Inget märke               |   |                      |               |
|                         |                             |   |                      |               |

#### Inställningar

Sätt önskade inställningar och tryck OK. Dessa inställningar gäller för den skapade gruppen. Partex rekommenderar att använda manuellt läge på både teckenhöjd och märkeslängd.

#### Märkeslängd

*Auto* – Automatisk justering av märkeslängden efter märkestexten. Teckenhöjd, teckenavstånd och radavstånd anpassas med. Inga varningar visas, eftersom maskinen anpassar märkeslängd automatiskt.

Manuell – Märkeslängden får ställas in av användaren.

#### Teckenhöjd

*Auto* – Teckenhöjd anpassas automatiskt så största möjliga text får plats på märket. Inga varningar visas, eftersom maskinen anpassar teckenhöjden automatiskt. *Manuell* – Teckenhöjden får ställas in av användaren.

#### Teckenavstånd

Standard – Standardinställning. Normalt teckenavstånd.
Tätt intill – Avståndet mellan tecken är hälften jämfört med standard.
Kontakt – Inget avstånd mellan tecknen.
Isär – Dubbla avståndet mellan tecknen jämfört med standard.

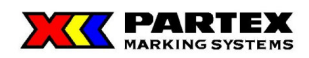

#### Radavstånd

*Standard* – Standardinställning. Normalt radavstånd. *Tätt intill* – Avståndet mellan märkesraderna är hälften jämfört med standard. *Kontakt* – Inget avstånd mellan raderna. *Isär* – Dubbla avståndet mellan tecknen jämfört med standard.

#### Kapmärke

½ kap – Profilen klipps till hälften.
Line – En linje skrivs ut som klippmärke.
Punkt – Punkter skrivs ut som klippmärke.
Inget märke – Inget klippmärke skrivs ut.

#### Vertikalutskrift

Nej – Märktexten skrivs ut horisontalt på alla profiler.

Ja – Märktexten skrivs ut vertikalt på vissa profiler, och på vissa skrivs varje enskild bokstav ut vertikalt (lutande). Kontakta Partex för ytterligare information om produkter och utskrift på dessa. Nedan visas de två olika vertikalutskrifterna som finns för våra produkter. Det går inte att ändra mellan dessa två lägen för en given produkt.

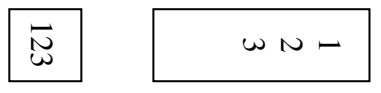

#### 🔀 Winsign NG - [MK9-NG] \_ 🗆 🗵 👺 Arkiv Projekt Grupp Märkning Verktyg Fönster Maskininställningar Hjälp \_ 8 × 🗅 😂 🚭 🛛 mm ₩ Gruppmärkning Direktutskrift P0-05 -8 D B Q 3 Printer MK6 à Märkinformation MK1 МКЗ 8 D B 3 Nummergenerator Före Start Slut Steg Efter SP1 ProMark Antal etiketter/märken: 1 Uppdatera Marker 1 Import Teckenbredd: Produkttyp: Storlek Standard 3.0 P0-05 --Storlek Produkttyp Längd Antal Text 1 PO-05 27.0 1 3.0 Marker 1 2 PO-05 27.0 3.0 Marker 2 1 3 PO-05 27.0 3.0 Marker 3 1 4 PO-05 27.0 1 3.0 Marker 4 5 PO-05 27.0 3.0 Marker 5 1

### Huvudfönstret

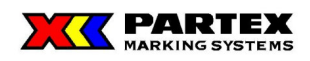

Två stycken nya fält i rutnätet finns för MK9-NG läge:

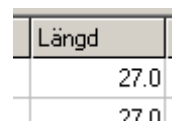

*Längd* – I detta fält står märkets längd i millimeter. I märkeslängdsläge AUTO kan inte detta fält ändras. I manuell märkeslängd kan detta värde ändras genom att dubbelklicka på det och redigera precis som ett vanligt märke.

| Storlek |  |
|---------|--|
| 3.0     |  |
| 3.0     |  |

*Storlek* – Här står textstorleken för märket. Kan ej ändras genom att dubbelklicka, utan användaren måste ändra den i rullgardinsmenyn för storlek.

Ny teckenkontroller är:

| Teckenbredd | : |
|-------------|---|
| Standard    | • |

Teckenbredd, där följande kan ställas in: *Standard* – Standardteckenbredd *Komprimerad* – Halv teckenbredd *Expanderad* – Dubbel teckenbredd

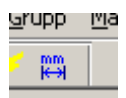

Ändra längd, där du kan ändra märkeslängden på markerade märken. Följande dialog visas:

| Märkeslängd     | ×              |
|-----------------|----------------|
| Ange längd:     | <u>K</u>       |
| Ange lango: j l | <u>A</u> vbryt |
|                 |                |

Skriv in önskad längd i millimeter och tryck OK. Tiondelsmillimeter kan anges med komma eller punkt. Ex 24,5

Några kontroller har också försvunnit i MK9-NG läge. Det är inställningar för font, fonttyp och centrering. Detta därför att MK9\_NG inte stöder dessa kontroller.

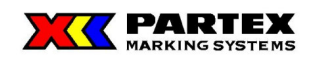

#### Information i rutnätet

- Märktexten får plats på märket.
- ➡ Märktexten är för lång. Minska antal tecken, teckenstorlek, eller öka längden på märket.
- För många rader, eller för stor text. Minska textstorleken eller antal rader.
- •Både för hög och för bred text.

Ovanstående information visas under tiden ett märke skrivs in. För att kontrollera all märkning. Gå på meny Grupp – Kontrollera antal tecken så görs en koll på alla märkningarna i gruppen.

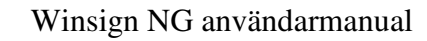

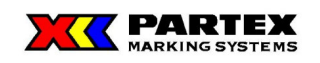

## 6 Winsign Internet

I både full- och demoversionen finns möjlighet att skicka sina gruppmärkningar för produktion hos Partex. Skälen kan vara många, t.ex. tidsbrist, ingen märkmaskin (demoversionen), eller att kunden vill ha märkningen producerad på Partex bläcklinjer (M2 produktion).

Det går alldeles utmärkt att kontakta Partex innan för information om denna funktion i Winsign. Det finns oändliga möjligheter att kombinera kundens önskemål så att det blir så smidigt som möjligt.

Det kan ju vara så att kunden beställer PT-hylsor av Partex och producerar själv kabelmärkningen (PK-märkning) på märkmaskin MK1, men skickar sin gruppmärkning på PFC-taggar till Partex från Winsign.

På detta vis kan kunden skriva ut prover på sina märkning på papper för att kolla att sin märkinformation är korrekt och att rätt typsnitt och storlek är vald. Partex kör märkningen på märkmaskin MK3.

Senare kanske kunden själv bestämmer sig för att köpa en märkmaskin MK3 för att producera all märkning på plats.

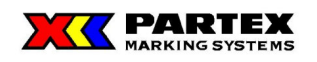

### 6.1 Tillvägagångssätt

Fyll först i antal satser längst upp i vänstra hörnet, klicka sedan över den gruppen du vill ha med det sats antalet. Ändra sedan eventuellt satsantalet och välj nästa grupp som skall skickas till Partex. Upprepa detta tills alla grupper som önskas skickas till Partex finns i den vänstra rutan. Se bilden nedan:

| Skriv ut gruppmärkningar                                                                                                    | ×     |
|----------------------------------------------------------------------------------------------------|-------|
| Antal kopior av vald grupp<br>3 Sammanslagning av kopior<br>Utskriftsoptimering                                                                                                    |       |
| Valbara grupper<br>Namn,<br>Garaget                                                                                                    | Antal |
| Tv-rummet 3                                                                                                    |       |
|                                                                                                    |       |
|                                                                                                    |       |
|                                                                                                    |       |
|                                                                                                    |       |
| Image: Second second secon |       |
| <u>OK</u> << <u>I</u> illbaka <u>Hjälp</u>                                                                                                    |       |

I bilden ovan syns det att två grupper har valts för produktion hos Partex, 1 sats av köket, och 3 satser av Tv-rummet.

Stegen är precis samma som för att skriva ut gruppmärkningar från en märkmaskin, men istället för att trycka OK på dialogen ovan, så trycker vi på knappen *Skicka produktionsfil till Partex*.

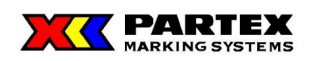

| alda gruppmärkningar och antal satser av grupp/er:                                                                                                    |                            |                                                                                            |
|----------------------------------------------------------------------------------------------------|----------------------------|--------------------------------------------------------------------------------------------|
| öket 1<br>V-rummet 3                                                                                                    | -<br>*Företag:             | Byggbolaget AB                                                                             |
| vi dinnet 3                                                                                                    | *Kontaktperson:            | Göran Johansson                                                                            |
|                                                                                                    | *Telefon:                  | 0123-123456                                                                                |
|                                                                                                    | Fax:                       |                                                                                            |
|                                                                                                    | E-post:                    | epostadress@mail.se                                                                        |
|                                                                                                    | *Ert ordernr:              | 1234                                                                                       |
|                                                                                                    | Kundhr:                    |                                                                                            |
|                                                                                                    | Önskad leverans:           |                                                                                            |
|                                                                                                    | *Leveransadress:           | Gatan 21<br>Box 21<br>Stad                                                                 |
|                                                                                                    | *Fakturaadress:            | samma som ovan.                                                                            |
| /iktigt information                                                                                                    | *Sortering                 | packas i påsar                                                                             |
| När beställning skickats, så kommer Partex<br>Marking Systems AB att kontakta beställaren för                                                                        | Sortening.                 | 1                                                                                          |
| orderbekräftelse och prisinformation.<br>För frågor angående beställning och<br>programvara, var vänlig och kontakta Partex<br>Marking Systems AB på tel: 0551-28000 | Meddelande<br>till Partex: | Vi kör samma som förra gången,<br>vi vill alltså ha storlek 12 på texten och<br>centrerat. |
|                                                                                                    |                            | Tack för en bra service!                                                                   |
|                                                                                                    |                            | /Göran                                                                                     |
|                                                                                                    |                            |                                                                                            |
|                                                                                                    |                            | 1                                                                                          |

Ett formulär visas där du ombeds att fylla i vissa fält. De fälten som har en \* måste fyllas i (obligatoriska). Programmet upplyser dig om du glömt något fält. Längst upp till höger ser du de grupper och antal satser i projektet som valts att skickas till Partex för produktion.

Tryck på *Skicka* för att gå vidare med beställningen. Nedanstående dialog visas, som upplyser dig om att Winsign måste stänga ner aktiv databas, för att kunna skicka den för produktion. Partex kommer att återkomma till beställaren med pris och en orderbekräftelse.

| Skicka till Partex                                                                                                    |                                                    | X                         |
|----------------------------------------------------------------------------------------------------|----------------------------------------------------|---------------------------|
| Winsign kommer att stänga aktiv databas f<br>Partex återkommer till beställaren med pris<br>Vill du skicka databasen till Partex för prod | för att skicka den<br>s och orderbekrä<br>Juktion? | i till Partex.<br>ftelse. |
| <u>]a</u> ej                                                                                                    | Avbryt                                             |                           |

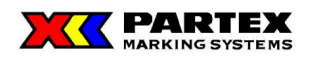

Nästa dialog upplyser användaren om storleken på databasen som kommer att skickas till Partex. Innan du går vidare till nästa del, kontrollera då att du har en internet anslutning samt en e-postklient och ett e-postkonto. Ditt standardkonto kommer att användas för att skicka databasen till Partex.

| Skicka till Partex                                                                                                    |             | ×      |
|----------------------------------------------------------------------------------------------------|-------------|--------|
| Databasen som skickas är på 40 kB.<br>Vill du skicka databasen?                                                                           |             |        |
| Om du svarar JA, så kommer du att få granska<br>det mail som kommer att sändas till Partex.<br>Skicka iväg mailet när du läst igenom det. |             |        |
| <u>]</u> a                                                                                                    | <u>N</u> ej | Avbryt |

För vissa operativssytem och vissa e-postprogram visas nedanstående dialog. Den informerar bara om att Winsign vill låna användarens e-postprogram just denna gång för att skicka e-post till Partex.

| Microsof                                                                         | 't Outlook                                                                                              | × |
|----------------------------------------------------------------------------------|----------------------------------------------------------------------------------------------------|---|
| ⚠                                                                                | Ett program försöker att få åtkomst till e-postadresser<br>som är lagrade i Outlook. Tillåter du detta? |   |
| Om det är oväntat kan det vara ett virus, och du bör i<br>sådana fall välja Nej. |                                                                                                    |   |
|                                                                                  | 🔲 Tillåt åtkomst för 🛛 1 minut 💽                                                                        |   |
|                                                                                  | Ja <u>Nej Hj</u> älp                                                                                    |   |

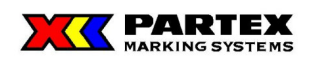

| 🔀 Winsign On-                                                                                                    | line order - Meddelande (Oformaterad text)                                                                                                    |        |
|----------------------------------------------------------------------------------------------------|----------------------------------------------------------------------------------------------------|--------|
| <u>A</u> rkiv <u>R</u> edige                                                                                                    | ra <u>Vi</u> sa Infoga Format Verktyg Åtgärder Hjälp Skriv en fråga för hjä                                                                           | p 🔻    |
| Ski <u>c</u> ka Ko <u>r</u>                                                                                                    | iton 🕶 🔚 🎒 👗 🛍 🛍 🔯 🕼 🔯 🍫 ! 🕴 🤻 🚼 Alternativ 🜋 😰 🗸 💽 🗾 🔺 F                                                                                             | »<br>• |
| 1 Detta meddel                                                                                                    | ande har inte skickats.                                                                                                    |        |
| Till <u>.</u>                                                                                                    | winsign@partex.se                                                                                                    |        |
| Ko <u>p</u> ia                                                                                                    |                                                                                                    |        |
| Ä <u>m</u> ne:                                                                                                    | Winsign On-line order                                                                                                    |        |
| Bifoga                                                                                                    | HUSET.BTR (43 KB)                                                                                                    |        |
| þatabasens<br>C:\prod\Pa<br>Följande g<br>Köket 1<br>Tv-rummet                                                                                       | : filnamn är:<br>rtex_Data\Xcom\W\Huset.btr<br>rupper skall produceras (siffran längst ut vid varje grupp visar antalet satser):<br>3                 | *      |
| Informatio<br>Företag: B<br>Kontaktper<br>Telefon: O<br>Fax:<br>E-post: ep<br>Kundens or<br>Partex kun<br>Önskad lev<br>Leveransad<br>Box 21<br>Stad | n från beställaren:<br>yyggbolaget AB<br>son: Göran Johansson<br>123-123456<br>oostadress@mail.se<br>dernr: 1234<br>dnr:<br>erans:<br>Iress: Gatan 21 |        |
| Fakturaadr                                                                                                    | ess: samma som ovan.                                                                                                    |        |
| Sortering:                                                                                                    | packas i påsar                                                                                                    |        |
| Meddelande<br>vi vill al<br>centrerat.                                                                                                    | : Vi kör samma som förra gången,<br>ltså ha storlek 12 på texten och                                                                                  |        |
| Tack för e                                                                                                    | n bra service!                                                                                                    |        |
| /Göran                                                                                                    |                                                                                                    |        |
| Ytterligar<br>Version: W                                                                                                    | e information:<br>VinsignNG 3.00                                                                                                    | Ţ      |

När Winsign har fått tillåtelse av användaren att låna e-postklienten, så visas meddelandet på skärmen. I bilden ovan ses ett exempel från Outlook 2002.

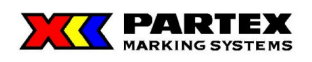

**OBS!** För att beställningen ska gå iväg till Partex klicka på Skicka i ditt e-postprogram.

Efter en stund, så skall du få en bekräftelse på att Partex mottagit din beställning. Detta är bara ett kvitto på att Partex mottagit din databas, ingen orderbekräftelse. Partex ordermottagning kommer att kontakta dig så fort de kan angående din order med prisinformation och annat.

| 🖾 Re: Winsign On-line order - Meddelande (Oformaterad text)                                                                                                    |         |  |
|----------------------------------------------------------------------------------------------------|---------|--|
| Arkiv Redigera Visa Infoga Format Verktyg Åtgärder Hjälp Skriven fråga för                                                                                                    | hjälp 👻 |  |
| 👷 Syara 🤹 Svara alla 🐝 Vidarebefordra 🎒 🖻 🔻 🎦 🗙 🛧 🔸 🛧 🖈 🧟 😰 🖕                                                                                                    |         |  |
| 🟮 Extra radbrytningar i det här meddelandet har tagits bort. Klicka här om du vill återställa dem.                                                                                                    |         |  |
| Från: winsign@partex.se Skickat: to 2005-05-19 15:07                                                                                                    |         |  |
| Till: henrik.gustavsson@partex.se                                                                                                    |         |  |
| Kopia:<br>Ämpe: Re: Winsign On-line order                                                                                                    |         |  |
| Bifogade filer: Viwinsign On-line order (42.7 kB) (44 KB)                                                                                                    |         |  |
| Amne: Re: Winsign On-line order<br>Bifogade filer: Winsign On-line order (42,7 kB) (44 KB)<br>Följande är ett automatiskt svar<br>på ditt meddelande till winsign@partex.se<br>Tack för din beställning vi återkommer snarast med orderbekräftelse. Partex Marking Systems AB<br>Tel: 0551-28000 |         |  |

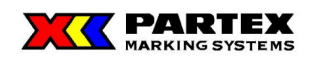

# 7 Avsluta Winsign NG

För att avsluta Winsign välj <u>A</u>rkiv / A<u>v</u>sluta, alternativt något annat av de för Windows förekommande sätten att avsluta ett program.

| **   | Winsign NG - [Huset]                                                                                                    |       |
|------|----------------------------------------------------------------------------------------------------|-------|
| Poc. | Arkiv Projekt Grupp Märkning Verktyg Fönster Maskininställningar Hjälp                                                       | _ 8 × |
|      | Utskriftsformat                                                                                                    |       |
| Г    | Avsluta Direktutskrift                                                                                                    |       |
|      | Köket 🖸 🕥 🖸 🗟 Printer 🖨 MK6                                                                                                  |       |
| 1    | Märkinformation MK1 📰 MK3                                                                                                    | 5     |
|      | Före     Start     Slut     Steg     Efter       Munmergenerator     Uppdatera     Antal etiketter/märken: 1     SP1     SP1 | k 🂽   |

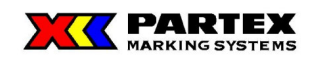

# 8 Terminologi

| Ord/förkortning | Förklaring                                                         |
|-----------------|--------------------------------------------------------------------|
| MK1             | Miniplotter                                                        |
| MK3             | Kortskrivare                                                       |
| MK6             | Maskin som skriver på krympslang                                   |
| SP1             | Maskin som skriver på oklippt profil                               |
| ProMark         | Maskin som skriver på oklippt profil                               |
| USB-port        | En allmän fysisk port på datorn dit ex. tangbord, mus, läsare etc. |
| -               | kan anslutas                                                       |

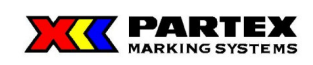

# 9 Kortkommandon

| Direktmärkning                                  | Ctrl + D                         |
|-------------------------------------------------|----------------------------------|
| Ny Grupp                                        | Shift + Ctrl + N, Shift + Insert |
| Sök Grupp                                       | Shift + Ctrl + F                 |
| Ta bort Grupp                                   | Shift + Delete                   |
| Ny Märkning                                     | Ctrl + N , Insert                |
| Sök Märkning                                    | Ctrl + F                         |
| Ta bort Märkning                                | Delete                           |
| Skriv ut Gruppmärkning                          | Shift + Ctrl + P                 |
| Skriv ut Märkning                               | Ctrl + P                         |
| Skapa ny rad i befintlig märkning               | Ctrl + Enter                     |
| (ovan: Gäller märkinformationsdialogen)         |                                  |
| Skapa ny rad i befintlig märkning               |                                  |
| (ovan: Gäller rutnätet)                         |                                  |
| Klipp ut                                        | Ctrl+X                           |
| Kopiera                                         | Ctrl+C                           |
| Klistra in                                      | Ctrl+V                           |
| Markera hela rutnätet (alla celler)             | Ctrl+A                           |
| Infogar ny rad/cell                             | Insert                           |
| Tar bort rad/cell eller Tar bort text i en cell | Delete                           |
| Direkt editering av markerat märke              | F2                               |
| Snabbediteringsläge i rutnät                    | Scroll Lock                      |
| Första cell i rutnätet markeras                 | Ctrl+Pil upp                     |
| Sista cell i rutnätet markeras                  | Ctrl+Pil ned                     |
| Flyttar till nästa cell                         | Tabb                             |
| Flyttar till föregående cell                    | Shift+Tabb                       |
| Bekräfta inskrivning i cell eller               | Retur                            |
| skapar blankt märke i rutnätet                  |                                  |

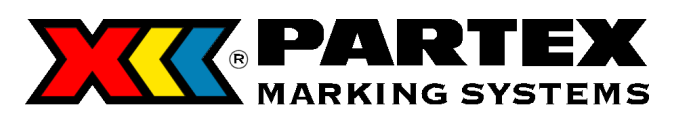

Tore Lööfgatan 1 547 22 Gullspång Sweden

Phone: +46 (0)551-280 00 Fax: +46 (0)551-280 99 E-mail: <u>sales@partex.se</u>

http://www.partex.nu